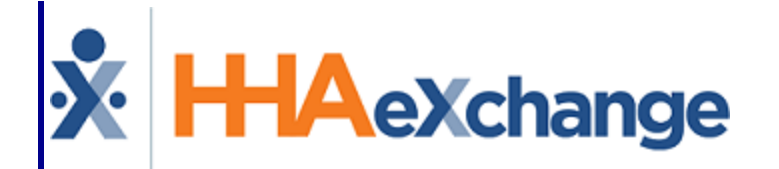

# **HAeXchange**Caregiver Management Process Guide Entering and Managing Caregivers

# Contents

| Caregiver Management                                | 1  |
|-----------------------------------------------------|----|
| Overview                                            | 1  |
| HHAX System Key Terms and Definitions               | 1  |
| Employment Types                                    | 2  |
| The Caregiver Profile                               | 3  |
| The Profile Page                                    | 4  |
| Read-Only Fields in Caregiver Profile Page          | 5  |
| The Compliance Page                                 | 6  |
| The Availability Page                               | 7  |
| Availability Note History                           | 8  |
| Mobile App Settings                                 | 8  |
| Permanent Week Availability                         | 8  |
| Max Visits                                          | 10 |
| Special Availability                                |    |
| The Preferences Page                                | 12 |
| Reference Table Management - Adding Preferences     | 12 |
| Setting a Caregiver's Preferences                   | 13 |
| The Absence/Restriction Page                        | 14 |
| Absences                                            | 14 |
| Reference Table Management - Adding Absence Reasons | 14 |
| Entering a Caregiver Absence                        | 15 |
| PTO Accrual                                         | 18 |
| Restricted                                          |    |
| The In Services Page                                |    |
| Reference Table Management - Adding In-Services     | 21 |
| Scheduling an In Service                            | 22 |
| Notify Caregivers                                   | 25 |
| The Calendar Page                                   | 27 |
| Print Caregiver Calendar Weekly Schedule            | 27 |
| The Rates Page                                      |    |
| The Notes Page                                      |    |
| Caregiver Notes Category Filter                     | 31 |
| Adding or Editing a Case Broadcast                  | 32 |

| Revoking a Broadcast                                                |    |
|---------------------------------------------------------------------|----|
| Assigning a Shift to a Caregiver                                    |    |
| The Payroll Info Page                                               |    |
| The Expenses Page                                                   |    |
| The Pay Check Page                                                  |    |
| Register View                                                       |    |
| Batch View                                                          |    |
| The Patient Hx Page                                                 |    |
| The Others Page                                                     |    |
| The Caregiver Document Management Page                              |    |
| Creating a New Caregiver                                            | 40 |
| Trainees                                                            |    |
| Creating a Trainee Profile                                          | 42 |
| Converting a Trainee                                                | 43 |
| Searching for a Caregiver                                           | 45 |
| Caregiver Status                                                    |    |
| Caregiver Terminated Status                                         | 47 |
| Save Caregiver with Skilled and Non-Skilled Disciplines             |    |
| Removing the Caregiver Discipline Validation                        |    |
| Scheduling Skilled and Non-Skilled Visits on the Caregiver Calendar |    |
| Validate Schedule when Removing Skilled/Non-Skilled Discipline Type | 50 |
| Page Updates                                                        |    |
| Appointments Page                                                   | 50 |
| Confirm Timesheet Page                                              | 51 |
| Updates to the Mobile App                                           | 51 |
| Bulk Pay Rate Adjust Page Enhancements                              |    |
| Caregiver Gender Options                                            |    |
| Reference Table Management Caregiver Gender                         |    |
| Trainee Page                                                        |    |
| New Caregiver Profile Gender                                        |    |
| Edit Caregiver Gender                                               | 55 |
| Caregiver Gender Option Updates – Other Pages                       | 55 |
| Patient Special Request                                             |    |
| Caregiver Availability                                              |    |

| Broadcasting a Visit                             | 56   |
|--------------------------------------------------|------|
| Added Fields to Accommodate 2020 W4 Form Changes | . 58 |
| Time Zone Based on Primary Office                | . 59 |

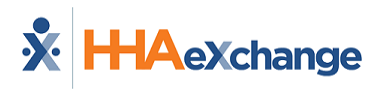

# **Caregiver Management**

# **Overview**

In HHAeXchange (HHAX), the term **Caregiver** refers to any individual who provides service to a Patient. Depending on the type of service provided, Caregivers are categorized in the system as either Non-Skilled (or Non-licensed) or Skilled (Licensed, medical practitioners) employees.

All Caregiver information, such as Demographics, Compliance Status, and Restrictions, are housed in the **Caregiver Profile**. Users with the proper permissions may review and edit this information as required. New **Caregiver Profiles** may be entered manually or imported via a compatible third-party software.

This category covers the entry of new Caregivers as well as the creation and conversion of **Trainees** into Caregivers.

Please direct any questions, comments, or concerns regarding the content herein to <u>HHAeXchange</u> <u>Client Support</u>.

# **HHAX System Key Terms and Definitions**

The following provides basic definition of HHAX System key terms applicable throughout the document.

| Term      | Definition                                                                                                    |
|-----------|----------------------------------------------------------------------------------------------------|
| Patient   | Refers to the Member, Consumer, or Recipient. The Patient is the person receiving services.                                     |
| Caregiver | Refers to the Aide, Homecare Aide, Homecare Worker, or Worker. The Caregiver is the person providing services.                  |
| Provider  | Refers to the Agency or organization coordinating services.                                                                     |
| Payer     | Refers to the Managed Care Organization (MCO), Contract, or HHS. The Payer is the organization placing Patients with Providers. |
| ННАХ      | Acronym for HHAeXchange                                                                                                    |

# **Employment Types**

**Employment Type**, **Discipline**, or **Accepted Service** (on the Member's side) refers to the type of service a Caregiver is authorized to provide in HHAX. The Caregiver's **Employment Type** is a scheduling criterion used in **Authorizations** to ensure that a Member receives proper service.

The **Employment Type** is a required field when creating a **New Caregiver** (discussed later in this document). A Caregiver who does not match the **Discipline** specified in an **Authorization** cannot be scheduled, unless it is a Skilled Caregiver being scheduled for a Non-Skilled visit. Selecting one or more of the values in this field indicates that the Caregiver is certified to work in that capacity. The following is a comprehensive Employment Type list per Category (Skilled and Non-Skilled).

#### **Skilled Caregivers**

Medical professionals who provide therapy or examinations to assess the Member's state of wellbeing, to include:

| LPN (Licensed Practical Nurse)   | RN (Registered Nurse)                         |
|----------------------------------|-----------------------------------------------|
| MSW (Medical Social Worker)      | • RT (Respiratory Therapist)                  |
| NINS (Nursing Instructor)        | • SCI (Service Coordinator – Initial)         |
| • NT (Nutritionist)              | • SCM (Service Coordinator – Monthly Billing) |
| OT (Occupational Therapist)      | • ST (Speech Therapist)                       |
| • <b>PT</b> (Physical Therapist) | Other Skilled (Any other Skilled discipline)  |

#### **Non-Skilled Caregivers**

Individuals who tend to a Member's basic needs, observes and records their condition, and ensures that the Member receives help in a timely manner (in cases of emergency). Non-Skilled Employment Types include:

| • A        | PC (Advanced Personal Care)                                                      | • PA (Personal Assistant)                                                                                                    |
|------------|----------------------------------------------------------------------------------|----------------------------------------------------------------------------------------------------|
| • CI       | BSA (Community Based Support Aide)                                               | <ul> <li>PBIS (Positive Behavioral Intervention &amp; Support)</li> </ul>                                                                                    |
| • CI       | NA (Certified Nursing Assistant)                                                 | <ul> <li>PC (Personal Care)</li> <li>PCA (Personal Care Assistant)</li> </ul>                                                                                |
| • C(       | OMP (Companion)<br>SC (Escort)                                                   | RESP (Respite)                                                                                                    |
| • H        | <b>CSS</b> (Home and Community Support Services)<br><b>HA</b> (Home Health Aide) | <ul> <li>SCH (Supportive Homecare Aid)</li> <li>SDP (Structured Day Program)</li> </ul>                                                                      |
| • H<br>• H | <b>MK</b> (Homemaker)<br><b>SK</b> (Housekeeper)                                 | <ul> <li>SHHA (Supportive Home Health Aide)</li> <li>SPC (Supportive Personal Care)</li> <li>Other Nep Skilled (Appletber Nep Skilled discipline)</li> </ul> |
| • IL       | .ST (Independent Life Skill Training)                                            | • Other Non-Skilled (Any other Non-Skilled discipline)                                                                                                    |

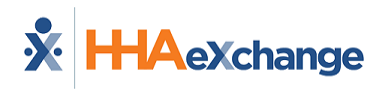

# **The Caregiver Profile**

The **Caregiver Profile** is used to manage Caregiver information. The Caregiver Profile has 16 permissionbased pages to include the *Profile*, *Compliance*, *Calendar*, *Visits*, *In-Service* and numerous others (as illustrated on the image below).

Using the Index (left navigation section), users can navigate to different pages within the Caregiver's profile.

| Caregiver Info          |
|-------------------------|
| Profile                 |
| Compliance              |
| <u>Calendar</u>         |
| Visits                  |
| In Service              |
| <u>Rates</u>            |
| <u>Notes</u>            |
| Preferences             |
| Absence/Restriction     |
| Availability            |
| Payroll Into            |
| Expenses<br>Devi Charle |
| Pay Check               |
| Others                  |
| Document Management     |

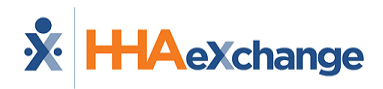

# **The Profile Page**

The **Profile** page contains a Caregiver's *Demographics, Employment Information, Address, Emergency Contact Information,* and *Notification Preferences*. The top portion of the Profile shows the Caregiver's essential details to include Status.

| Caregiver Info Active                    |                                     |                                       |                           |
|------------------------------------------|-------------------------------------|---------------------------------------|---------------------------|
| Name: Vee Veronica                       | Caregiver Code: LIS-1601            | Office: Lisset's Office               |                           |
| Team:                                    | Vendor: Northeast Homecare Services | Phone:                                |                           |
| Address: 888 Brickell Bay                | Languages: English, Italian,        | DOB: 02/01/1981 (1) C                 | aregiver Hours: H: 0 🛈    |
| 🗞 MIAMI, FL, 33133                       | Spanish                             |                                       | <b>V</b> : 0              |
| Profile                                  |                                     |                                       | Profile Log Print Profile |
|                                          |                                     |                                       |                           |
| Demographics                             |                                     |                                       | History                   |
| * First Name:                            | Veronica                            | Middle Name:                          |                           |
| Last Name:                               | Vee                                 | • Initials: VV                        |                           |
| * Gender:                                | FEMALE                              | • DOB: 02/01/1981 (1) H               |                           |
| * Caregiver Code:                        | LIS-1601                            | Time & Att. PIN: 100601               |                           |
| <ol> <li>Caregiver Mobile ID:</li> </ol> |                                     | <ol> <li>Mobile ID Type:</li> </ol>   |                           |
| Alt. Caregiver Code:                     |                                     | <ol> <li>Mobile Device ID:</li> </ol> |                           |
| * SSN#:                                  | 888-88-8888 🕕 <u>H</u>              | Ethnicity:                            |                           |
| Rehire :                                 | No Rehire Date :                    | Country of Birth:                     |                           |
| Marital Status:                          |                                     | Picture: 🔯                            |                           |
| Donoudouter                              |                                     | Constant Officer                      |                           |
| Dependents:                              |                                     | econdary omces:                       |                           |
| Employment ano                           | Paralaura II                        |                                       | History                   |
| • Type:                                  | Employee H                          | Status: Active H                      |                           |
|                                          |                                     | Reason:                               |                           |
|                                          |                                     | Notes:                                |                           |
| <ul> <li>Employment Type:</li> </ul>     | PCA, HHA, HSK, PA, HMK              | Employee ID:                          |                           |
| Application Date:                        | 01/03/2018                          | Team:                                 |                           |
| Hire Date:                               | 0                                   | Location:                             |                           |
| First Work Date:                         |                                     | Branch:                               |                           |
| Last Work Date:                          |                                     | Paver:                                |                           |
| HHA/PCA Registry Number:                 |                                     | Added/Checked Registry Date:          |                           |
| Referral Source:                         |                                     | Referral Person:                      |                           |
| NYC Registry checks:                     |                                     | Signed Payroll Agreement: No Date:    |                           |
| Exclusion/Verification Lists Checked On: | Verify Now 1                        |                                       |                           |
| Address                                  |                                     |                                       | History                   |
| Street 1:                                | 888 Brickell Bay                    | Street 2:                             |                           |
| * Zip:                                   | 33133 Map # Zip4:                   | City: MIAMI                           |                           |
| State:                                   | FL                                  | Home Phone:                           |                           |
| Phone 2:                                 |                                     | Phone 3:                              |                           |
| Emergency Contact Information            |                                     |                                       | History                   |
| Name:                                    |                                     | Relationship:                         | History.                  |
| Address:                                 |                                     | Phone 1:                              |                           |
| Phone 2:                                 |                                     |                                       |                           |
| Name:                                    |                                     | Relationship:                         |                           |
| Address:                                 |                                     | Phone 1:                              |                           |
| Phone 2:                                 |                                     |                                       |                           |
| Notification Preferences                 |                                     |                                       | History                   |
| Preferred contact Method:                | Mobile/Text Message                 | Email:                                | History                   |
| Mobile/Text Message:                     | 786-888-8888                        | Voice Message:                        |                           |
|                                          |                                     | _                                     |                           |
|                                          |                                     | Edit                                  |                           |
|                                          |                                     |                                       |                           |

Caregiver Profile Page

Once the Caregiver Profile is created, a **Caregiver Code** and a **Time & Attendance PIN** (also referred to as an **Assignment ID**), defined as follows:

| Field                 | Description                                                                      |
|-----------------------|----------------------------------------------------------------------------------|
| Caregiver Code        | Primary reference number for the Caregiver in the HHAX system.                   |
| Time & Attendance PIN | The number the Caregiver uses when placing Electronic Visit Verifications (EVV). |

Furthermore, users can add new information or edit existing details. An **Active** Status allows users to schedule Caregivers for service.

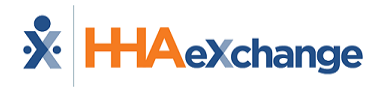

# **Read-Only Fields in Caregiver Profile Page**

A number of Caregiver Profile fields (listed below) are <u>read-only</u> unless the user-role has been granted permission to edit and save.

- First Name
- Middle Name
- Last Name
- SSN#
- Gender
- Ethnicity
- DOB
- Alt. Caregiver Code
- Payroll Info Page\*
- Hire Date

\*Note: The permission on the Payroll Info Page is to **Save** (rather than Edit). Therefore, a user can <u>save</u> edits on this page.

To enable editing permissions for a user, navigate to **Admin > User Management > Edit Roles**. Select *Aide* from the **Section** dropdown field, and applicable roles from the **Roles** dropdown field. Scroll to the *Search Aid* category and enable applicable permissions.

# **The Compliance Page**

Tip: Press Ctrl-F on the keyboard to search this topic.

**Caregiver Compliance** refers to work requirements set by Contracts and Agencies. Compliance requirements may include updated medical records, a clean Criminal Background Check, or proof of Certification. Depending on an Agency's settings, the HHAX system may block the Caregiver from being scheduled if a Compliance requirement is not fulfilled. In some case, the system warns the scheduler of the issue.

Refer to the <u>Caregiver Compliance Guide</u> to learn about the administration and management of this comprehensive piece and the numerous components that focus on each functionality based on Caregiver Discipline.

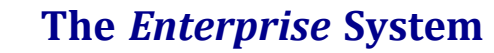

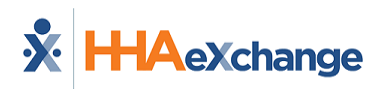

# **The Availability Page**

Tip: You can press Ctrl-F on your keyboard to search this topic.

The Caregiver **Availability** page is comprised of four sections: Mobile App Settings, Permanent Week Availability, Max Visits, and Special Availability.

An **Availability Updated** field in the *Caregiver Info* header section shows the date when the Caregiver's availability was updated, in conjunction to the **Last Edited** field in the *Permanent Week Availability* section that indicates the date when the last changes were made to the selected Caregiver's Availability Preferences (as seen in the image below). The date captured in this label reflects when changes are made to the *Permanent Week Availability* and *Max Visits* sections.

In addition, use the <u>Add Note</u> links on a specific day to document the changes. <u>Edit Note</u> displays for days with an existing Note.

| Caregiver Info Active                           |                                             |                                    |                                                                 |                                                                                 |                                                                            |                                                            |
|-------------------------------------------------|---------------------------------------------|------------------------------------|-----------------------------------------------------------------|---------------------------------------------------------------------------------|----------------------------------------------------------------------------|------------------------------------------------------------|
| Name:<br>Team:<br>Address:<br>&                 | Caregiver Co<br>Age<br>Langua               | ode:<br>ncy:<br>ges:               | Office:<br>Phone:<br>DOB:                                       |                                                                                 | Availability Update<br>Caregiver Hour                                      | <b>d:</b> 10/14/2021<br><b>rs: H:</b> 0 (1)<br><b>V:</b> 0 |
| Caregiver Mobile App/Portal Settings            |                                             |                                    |                                                                 |                                                                                 |                                                                            | History                                                    |
| Open Case Acceptance: Uie<br>Rei                | w Open Cases 🛈<br>quest and Accept Open Cas | Caregiver Time<br>Correction<br>es | Caregiver Time Mod<br>Allow Caregiver<br>Allow Caregiver<br>EVV | dification Agency Office<br>to modify Confirmed Tin<br>to enter Time via the me | Level Override ()<br>ne via the mobile app ()<br>obile app when there is r | )<br>no preexisting                                        |
| Request Limit: 🗌 🚺                              |                                             |                                    |                                                                 |                                                                                 |                                                                            |                                                            |
| Set Availability via Mobile App: 🗹 🗓            | )                                           |                                    |                                                                 |                                                                                 |                                                                            |                                                            |
| Permanent Week Availability                     | dited: 10/14/2021                           |                                    |                                                                 |                                                                                 |                                                                            | Add                                                        |
| Saturday <u>Add Note</u> Sunday <u>Add Note</u> | Monday <u>Add Note</u>                      | Tuesday <u>Add Note</u>            | Wednesday <u>Add</u><br>Note                                    | Thursday <u>Add Note</u>                                                        | Friday <u>Add Note</u>                                                     |                                                            |
| 0800-2100 Live-In 0800-2000 Live-In             | 0800-2000 Live-In<br>0100-0200              | 0800-2000 Live-In<br>0300-0400     | 0800-2000 Live-In<br>0400-0500                                  | 0800-2000 Live-In<br>0500-0600                                                  | 0800-2000 Live-In<br>0600-0700                                             | Edit X                                                     |

**Caregiver Availability Page** 

A **Confirm Availability** button is also available in the *Permanent Week Availability* section to allow Providers to update the **Last Edited** date without editing the Caregiver's availability. Once clicked, the **Last Edited** field is updated to reflect the date when changes were made.

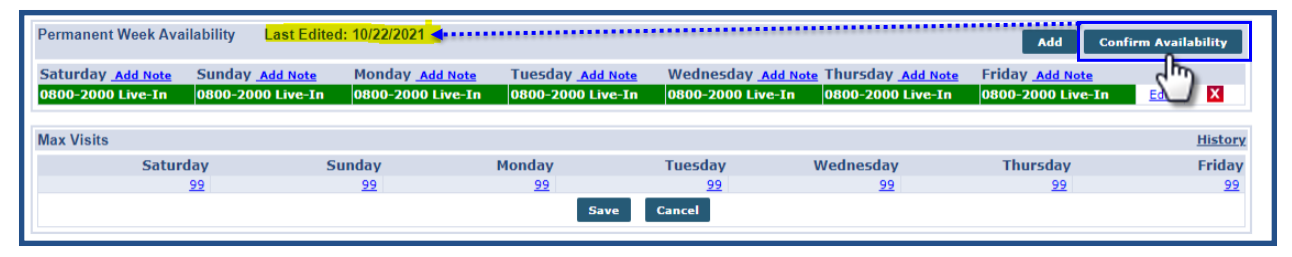

#### **Confirm Availability Button**

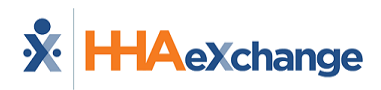

# **Availability Note History**

In the *Edit Note* window, click on the <u>History</u> link to search and view history for a specific Note, as seen in the following images.

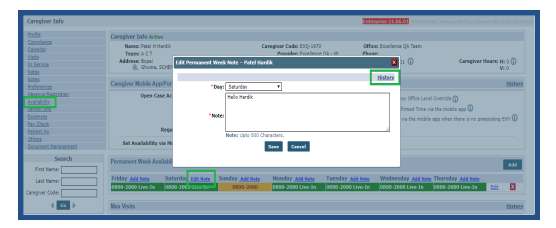

Permanent Week Note Window: History Link

On the *View History* window, select a specific Day Note from the **Field Name** field and click **Search** to generate a search, as illustrated in the image below.

| View History | / - Permanent Week Availability Note                                                                     | 5            |          |
|--------------|----------------------------------------------------------------------------------------------------|--------------|----------|
| Field Name:  | Friday Note  Friday Note Monday Note Saturday Note Sunday Note Thursday Note Tuesday Note Wednesday Note | From Date: 📰 | To Date: |

View History: Permanent Week Availability Notes Window

# **Mobile App Settings**

The *Mobile App Settings* determine the behavior on the Caregiver's mobile app; specifically, what they can view and what functions are available on their registered mobile device. For example, viewing and requesting shifts when an Agency broadcasts available shifts via the Case Broadcasting functionality. Agencies determine these settings as well as setting limits to the number of shifts a Caregiver can request. Agencies also determine if Caregivers can set their Availability via their mobile device.

| Caregiver Mobile App/Portal Settings     |                                                                                                    | History |
|------------------------------------------|----------------------------------------------------------------------------------------------------|---------|
| Open Case Acceptance: View Open Cases () | Caregiver Time ☐ Caregiver Time Modification Agency Office Level Override ①<br>Correction:<br>Allow Caregiver to modify Confirmed Time via the mobile app ①<br>Allow Caregiver to enter Time via the mobile app when there is no preexisting EVV ① |         |
| Request Limit: 🗌 🕕                       |                                                                                                    |         |
| Set Availability via Mobile App: 🗹 🕕     |                                                                                                    |         |

Caregive Mobile App Settings

Refer to the Case Broadcasting category for functionality details.

## **Permanent Week Availability**

The *Permanent Week Availability* displays a Caregiver's preferred schedule indicating the days, hours, and availability preferences. The settings indicated on this schedule facilitates the **Availability Search** 

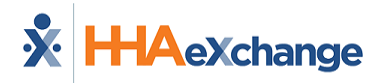

function when an Agency is trying to fill a shift or view general availability.

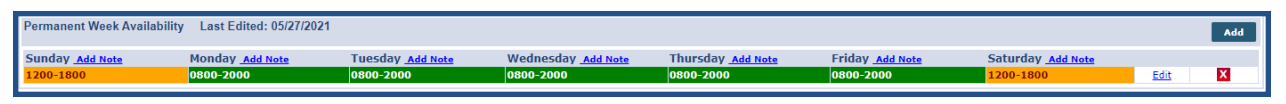

Preferred/Might Work Hours

The following table provides instructions on adding or updating a Caregiver's *Permanent Week Availability*.

| Step | Action                                                                                                    |      |  |  |  |  |  |  |  |  |  |
|------|----------------------------------------------------------------------------------------------------|------|--|--|--|--|--|--|--|--|--|
| 1    | lavigate to Caregiver > Caregiver Search > Caregiver Profile > Availability.                                                                                                    |      |  |  |  |  |  |  |  |  |  |
| 2    | By default, a <i>Live-In</i> schedule is prepopulated. Either click the <i>Add</i> button to add an additional preferred availability schedule or click the <u>Edit</u> link on the existing (default) schedule.                                                                                                    |      |  |  |  |  |  |  |  |  |  |
|      | Caregiver Info Active       Caregiver Code: LIS-1601       Office: Liset's Office         Tame:       Vendor: Northeast Homecare Services       Doffice: Liset's Office         Models SB Brickell Bay       Language: English, Italian,       Doffice: Liset's Office         Mobile App Settings       Caregiver Code: LIS-1601       Doffice: Liset's Office         Mobile App Settings       Caregiver Hours: H: 0 ①       Nistory         Set Availability       ✓ View Open Cases ①       Click the Add battors to add another preferred schedul notice to take the default setting:         Permanent Week Availability       ⑦       Click the Add battors to add another preferred schedul notice to add another preferred schedul notice to take the default setting:         Standay       Monday       Tuesday       Thursday       Friday         Max Visits       Addecodo Live- In       OBG0-OBG0 Live-In       OBG0-OBG0 Live-In       History         Max Visits       2       2       2       2       2       2       2       2                                                                                                    |      |  |  |  |  |  |  |  |  |  |
|      | Special Availability No Special Availability Found                                                                                                    | bbA  |  |  |  |  |  |  |  |  |  |
|      | Adding/Editing Permanent Week Availability                                                                                                    |      |  |  |  |  |  |  |  |  |  |
|      | lata: Barmanant Waak Availability schedules can be deleted by clicking the delete icon 🔀                                                                                                    |      |  |  |  |  |  |  |  |  |  |
| 2    | ble. Fermanent Week Availability schedules can be deleted by chicking the delete icon (                                                                                                    |      |  |  |  |  |  |  |  |  |  |
|      | elect the <b>Preferred</b> and <b>Might Work</b> checkboxes per weekday a Caregiver prefers to work<br>which days they may work if required.                                                                                                    | and  |  |  |  |  |  |  |  |  |  |
|      | vailability on each specific day. Select <b>Live-In</b> if the Caregiver is to work a <i>Live-In</i> shift.                                                                                                    | iriy |  |  |  |  |  |  |  |  |  |
|      | Leave blank any day(s) the Caregiver is not available to work.                                                                                                    |      |  |  |  |  |  |  |  |  |  |
|      | His<br>Sunday Monday Tuesday Wednesday Thursday Friday Saturday                                                                                                    | tory |  |  |  |  |  |  |  |  |  |
|      | Preferred     Image: Preferred     Image: Preferred                                                                                                    |      |  |  |  |  |  |  |  |  |  |
|      | Image: Second system         Image: Second system         Image: Se | 00   |  |  |  |  |  |  |  |  |  |
|      | Save Cancel                                                                                                    |      |  |  |  |  |  |  |  |  |  |
|      | Edit Permanent Week Availability                                                                                                    |      |  |  |  |  |  |  |  |  |  |
| 4    | lick the <b>Save</b> button to finalize.                                                                                                    |      |  |  |  |  |  |  |  |  |  |

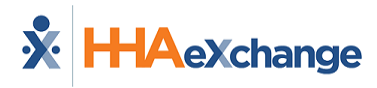

## **Max Visits**

*Max Visits* refers to the total amount of unique visits a Caregiver is willing to work on a given day. To set a value, click the link (number) under the day of the week and adjust (as shown below). Click the *Save* button to finalize.

| Max Visits |          |         |             |          |        | History  |
|------------|----------|---------|-------------|----------|--------|----------|
| Sunday     | Monday   | Tuesday | Wednesday   | Thursday | Friday | Saturday |
| 2          | <u>3</u> | 3       | <u>3</u>    | 3        | 3      | <u>3</u> |
|            |          | (       | Save Cancel |          |        |          |

Adjusting Max Visits

# **Special Availability**

*Special Availability* works the same as *Permanent Week Availability*. A *Special Availability* schedule is created when the Caregiver's schedule varies for a certain amount of time (such as holiday seasons). Follow the steps below to add a Special Availability schedule.

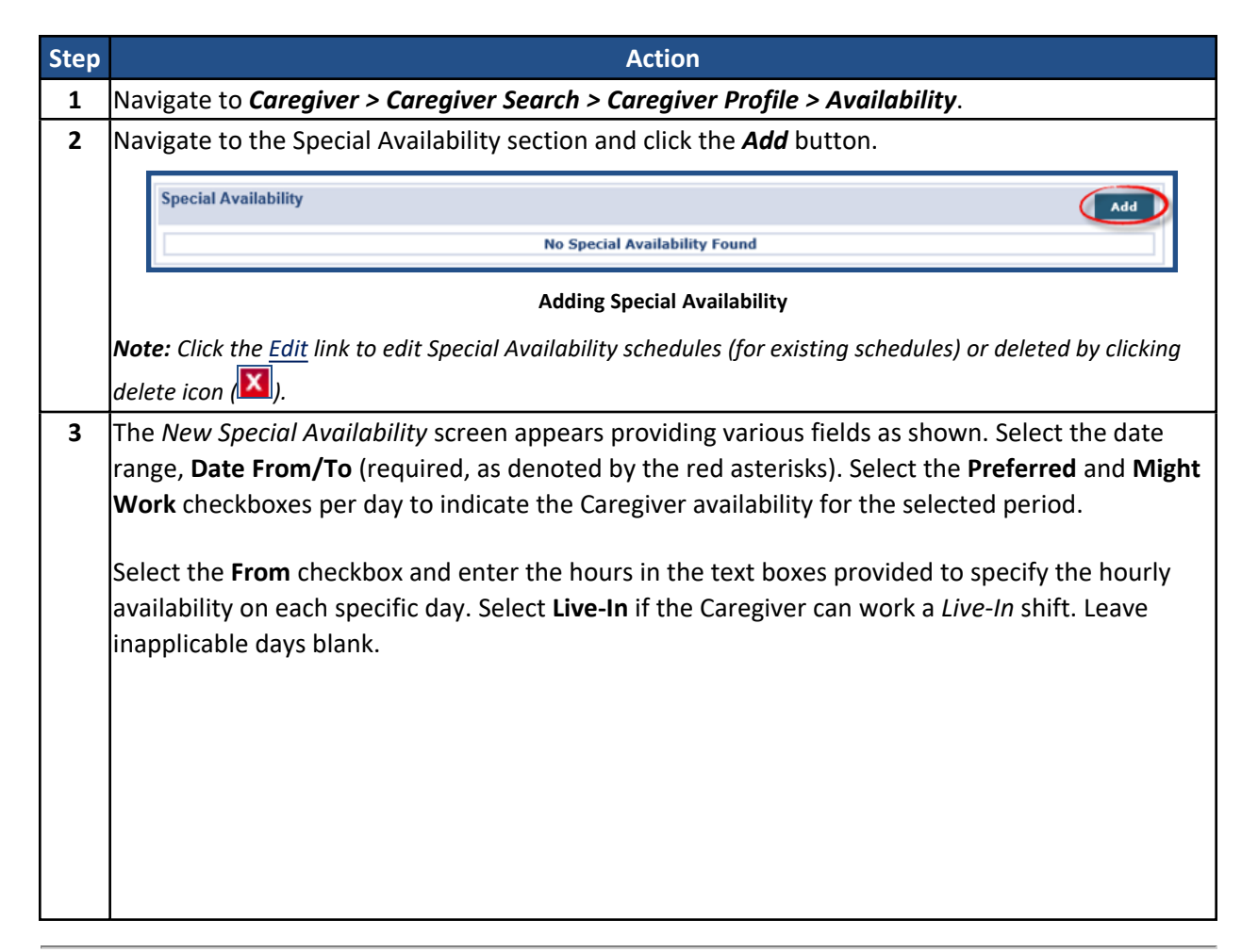

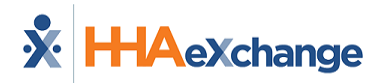

| New Special Availab                                      | nity – vee veronica |            |                |            |            |            |  |
|----------------------------------------------------------|---------------------|------------|----------------|------------|------------|------------|--|
| * Date From: 05/2                                        | 6/2018 * Date To:   | 05/28/2018 |                |            |            |            |  |
| Sunday                                                   | Monday              | Tuesday    | Wednesday      | Thursday   | Friday     | Saturday   |  |
| Preferred                                                | Preferred           | Preferred  | Preferred      | Preferred  | Preferred  | Preferred  |  |
| Might Work                                               | Might Work          | Might Work | Might Work     | Might Work | Might Work | Might Work |  |
| From:                                                    | From:               |            |                |            |            | From:      |  |
| Live-In                                                  | Live-In             |            |                |            |            | Live-In    |  |
|                                                          |                     |            | Save Cance     |            |            |            |  |
|                                                          |                     | N          | ew Special Ava | ilability  |            |            |  |
|                                                          |                     |            |                |            |            |            |  |
|                                                          |                     |            | •              |            |            |            |  |
|                                                          |                     |            |                |            |            |            |  |
|                                                          |                     |            | ·              |            |            |            |  |
|                                                          |                     |            |                |            |            |            |  |
|                                                          |                     |            | ·              |            |            |            |  |
|                                                          |                     |            | ·              |            |            |            |  |
|                                                          |                     |            |                |            |            |            |  |
|                                                          |                     |            |                |            |            |            |  |
|                                                          |                     |            |                |            |            |            |  |
|                                                          |                     |            |                |            |            |            |  |
|                                                          |                     |            |                |            |            |            |  |
|                                                          |                     |            |                |            |            |            |  |
| the <b>Save</b> bu                                       | utton to final      | ize.       |                |            |            |            |  |
| the <i>Save</i> bu                                       |                     | ize.       |                |            |            |            |  |
| ( the <i>Save</i> bu                                     | utton to final      | ize.       |                |            |            |            |  |
| the <b>Save</b> bu                                       | utton to final      | ize.       |                |            |            |            |  |
| k the <b>Save</b> bu<br>special Availability<br>Duration | Jtton to final      | iZe.       | r Wednesday    | Thursday   | Friday     | Saturday   |  |

# **The Preferences Page**

The Caregiver **Preferences** page is comprised of two sections: *Caregiver Preferences (Used for Scheduling)* and *Caregiver Preferences (Not Used for Scheduling)*. This information serves as a scheduling tool to ensure Patients are comfortable receiving service from the Caregiver assigned to them. This section covers how to indicate a Caregiver's preferences and how these preferences are used to schedule.

# **Reference Table Management - Adding Preferences**

Before selecting specific Preferences, these preferences must be configured via the Reference Table Management functionality. Follow the steps below to add Caregiver Preferences.

| Step |                                                                                                    | Action                                                                                                    |                                                                                                    |  |  |  |  |  |
|------|----------------------------------------------------------------------------------------------------|----------------------------------------------------------------------------------------------------|----------------------------------------------------------------------------------------------------|--|--|--|--|--|
| 1    | Navigate to Admin > Reference Table Management.                                                                                                    |                                                                                                    |                                                                                                    |  |  |  |  |  |
| 2    | Select <i>Patient and Caregiver Preferences</i> (under the General section) from the <b>Reference Table</b> field. Click <b>Search</b> to view the current preferences. Click the <b>Add</b> button to add a Preference.                                                                                                    |                                                                                                    |                                                                                                    |  |  |  |  |  |
| 3    | The Add Patient and Caregiver Preferences so<br>Complete the required (denoted by red aster<br>• Enter the Preference value in the <b>Pref</b><br>• In the <b>Applies To</b> field, determine whe<br>or both.<br>• Preferences set for only Patient<br><b>Scheduling</b> category.<br>• The <b>Use for Scheduling</b> checkbo<br>setting is triggered when using<br>• Set the <b>Status</b> field to Active.<br><b>Edit Patient and Caregiver P</b><br><b>Patient and Caregiver P</b><br><b>Patient and Caregiver P</b> | creen appears providir<br>risks) and optional fiel<br>erence field.<br>ether the preference a<br>ts or Caregivers are list<br>ox appears for Preference<br>the Caregiver Availabi<br>references<br>references<br>Mil<br>Pet Care<br>Caregiver is willing to<br>look after Patient's pet<br>while working.<br>Patient Caregiver<br>Caregiver Preferences<br>Caregiver Preferences | ng various fields as shown.<br>ds, as follows:<br>pplies to <i>Patients, Caregivers,</i><br>ted under the <b>Not Used for</b><br>ences applied to both. This<br>lity Search function. |  |  |  |  |  |
| 4    | ICLICK the <b>Save</b> button to finalize.                                                                                                    |                                                                                                    |                                                                                                    |  |  |  |  |  |

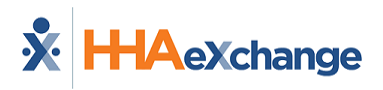

#### **Setting a Caregiver's Preferences**

| Step | Action                                                                                                    |  |  |  |  |  |  |  |  |
|------|----------------------------------------------------------------------------------------------------|--|--|--|--|--|--|--|--|
| 1    | Navigate to Caregiver > Caregiver Search > Caregiver Profile > Preferences.                                      |  |  |  |  |  |  |  |  |
| 2    | The Caregiver Preferences page opens. Select the applicable Preferences as added in the                          |  |  |  |  |  |  |  |  |
|      | Reference Table.                                                                                                 |  |  |  |  |  |  |  |  |
|      | Caregiver Preferences: Used for Scheduling History                                                               |  |  |  |  |  |  |  |  |
|      | Cooks English not primary Hoyer Lift                                                                             |  |  |  |  |  |  |  |  |
|      | Needs Cooking 🗹 Owns cats                                                                                        |  |  |  |  |  |  |  |  |
|      | Peanut Allergy  Pet Care Smoking                                                                                 |  |  |  |  |  |  |  |  |
|      | Language 1: English V Language 2: Italian V                                                                      |  |  |  |  |  |  |  |  |
|      | Caregiver Preferences: Not Used for Scheduling                                                                   |  |  |  |  |  |  |  |  |
|      | Drives Car     English Primary Language     Owns dog                                                             |  |  |  |  |  |  |  |  |
|      |                                                                                                    |  |  |  |  |  |  |  |  |
|      | (Upto 250 Characters)                                                                                            |  |  |  |  |  |  |  |  |
|      | Save                                                                                                    |  |  |  |  |  |  |  |  |
|      | Caregiver Preference Page                                                                                        |  |  |  |  |  |  |  |  |
|      | <b>Note:</b> The values in the Patient Preferences: Used for Scheduling section on both pages are identical. For |  |  |  |  |  |  |  |  |
|      | example, if both a Patient and a Caregiver have the English Primary Language (under Used for Scheduling)         |  |  |  |  |  |  |  |  |
|      | preference selected, they are paired when conducting an <b>Availability Search</b> .                             |  |  |  |  |  |  |  |  |
| 3    | Click the <b>Save</b> button to finalize.                                                                        |  |  |  |  |  |  |  |  |

*Note:* The *Special Requests* page in the Patient Profile is identical to the Caregiver *Preferences* page.

# The Absence/Restriction Page

Tip: You can press Ctrl-F on your keyboard to search this topic.

The Caregiver **Absence/Restriction** page is comprised of three sections: *Absences, Paid Time Off Accruals,* and *Restricted*. This information is used to track a Caregiver's absences, paid time off (PTO) balances, or restrictions keeping a Caregiver from getting scheduled. This section covers how to add an **Absence**, how to designate an absence as **PTO**, and how to restrict a Caregiver from working with a specific Patient or Payer/Contract.

#### Absences

The **Absence** function is used to record and track a Caregiver's absences and paid time off (PTO) balances.

**Note:** Some Agencies allow the scheduling of absent Caregivers. Check the Agency settings (**Admin > Office Setup > Search Office > Edit Office**) to enable/disable the **Allow Caregiver Absence and Visit / In Service Overlaps** field.

| Edit Office                                               |
|-----------------------------------------------------------|
| General                                                   |
| • Office Name: Lisset's Office                            |
| ل∠ بار دکه به ۸۵ بار .                                    |
| Allow Caregiver In-Service and Visit Overlaps: 🗌 🗊        |
| Allow Caregiver Absence and Visit/In-Service<br>Overlaps: |

Proprietary and Confidential

# **Reference Table Management - Adding Absence Reasons**

Before selecting specific Absence reasons, these options must be configured via the Reference Table Management functionality. Follow the steps below to add Absence reasons.

| Step  |                                                                                                    |                                                                                                    | Action                                                                                                    |                                                       |  |  |  |  |
|-------|----------------------------------------------------------------------------------------------------|----------------------------------------------------------------------------------------------------|----------------------------------------------------------------------------------------------------|-------------------------------------------------------|--|--|--|--|
| 1     | Navigat                                                                                                    | e to <b>Admin &gt; Referer</b>                                                                                                  | nce Table Management.                                                                                                    |                                                       |  |  |  |  |
| 2     | Select <i>Caregiver Absence Type</i> (under the Caregiver section) from the <b>Reference Table</b> field. C <b>Search</b> to view the current options. Click the <b>Add</b> button to add a Preference. |                                                                                                    |                                                                                                    |                                                       |  |  |  |  |
| 3     | The <i>Ab</i> s<br>(denote<br>1.<br>2.<br>3.                                                                                                    | sence Type window ap<br>ed by red asterisks) ar<br>Enter the Absence va<br>Select the <b>PTO Accru</b><br>Enter a Description ( | opears providing various fields as<br>ad optional fields, as follows:<br>alue in the <b>Absence</b> field.<br><b>Ial Type</b> (Bonus, Personal, Sick Le<br>optional). | s shown. Complete the required<br>eave, or Vacation). |  |  |  |  |
|       | 4.                                                                                                    | Ensure the <b>Status</b> fle                                                                                                    | au is set to Active.                                                                                                    |                                                       |  |  |  |  |
| Careg | ver Ma                                                                                                    | nagement                                                                                                    | Page 14                                                                                                    | The Absence/Restriction Page                          |  |  |  |  |

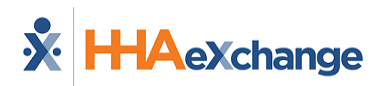

|   | HHA Exchange - Absence Type         Absence Type         * Absence Type: Bereavement         PTO Accrual Type: Personal         Absence Type         Status: Active                                                               |
|---|----------------------------------------------------------------------------------------------------|
|   | <b>Exercise Cancel</b><br><b>Absence Type</b><br><b>Note:</b> Additional <b>Caregiver PTO Accrual Types</b> are created via the Reference Table Management<br>functionality under the <b>Caregiver PTO Accrual Type</b> category. |
| 4 | Click the <b>Save</b> button to finalize.                                                                                                    |

#### **Entering a Caregiver Absence**

Follow the steps below to add a Caregiver's absence in the system.

| Step | Action                                                                                                    |  |  |  |  |  |  |  |  |  |
|------|----------------------------------------------------------------------------------------------------|--|--|--|--|--|--|--|--|--|
| 1    | Navigate to Caregiver > Caregiver Search > Caregiver Profile > Absence/Restriction.                                                                                                    |  |  |  |  |  |  |  |  |  |
|      | Click the <b>Add</b> button in the Absences section.                                                                                                    |  |  |  |  |  |  |  |  |  |
| 2    | Absences ① Deleted Absence History No Absence Data Found. Add Add Add Add Caregiver Absence                                                                                                    |  |  |  |  |  |  |  |  |  |
| 3    | The <i>Caregiver Absence</i> window opens indicating the Caregiver Name and Code. Complete the required fields (as denoted with a red asterisk).<br>Select the <b>Absence Type</b> , <b>Start Date</b> , and <b>End Date</b> . Select the <b>Remove Caregiver from Visits on</b><br><b>these Dates</b> checkbox to remove the Caregiver from any visits assigned on indicated dates. |  |  |  |  |  |  |  |  |  |

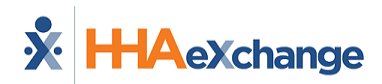

| Step | Action                                                                                                    |
|------|----------------------------------------------------------------------------------------------------|
|      | HHA Exchange - Add Caregiver Absence                                                                                          |
|      | Add Caregiver Absence History                                                                                                 |
|      | Caregiver Name: Vee, Veronica (LIS-1601)                                                                                      |
|      | * Absence Type: Bereavement                                                                                                   |
|      | * Start Date: 02/23/2018                                                                                                    |
|      | * End Date: 02/25/2018                                                                                                    |
|      | These Dates: ⊻(i)                                                                                                    |
|      | ***************                                                                                                    |
|      |                                                                                                    |
|      | Cancel                                                                                                    |
|      | New Absence                                                                                                    |
|      | Click the <i>Save</i> button to finalize <u>OR</u> proceed to the next steps to apply PTO to the absence.                     |
| 1    | <b>Note:</b> If the selected <b>Absence Type</b> is linked to a Careaiver PTO Accrual Type, the <b>Apply Absence Hours to</b> |
| 4    | <b>Caregiver Payroll</b> checkbox unlocks. If unavailable, the system alerts user with the following message:                 |
|      | "Absence Type selected not configured for Paid Time off".                                                                     |
|      |                                                                                                    |
|      |                                                                                                    |
|      | Select the <b>Apply Absence Hours to Caregiver's Payroll</b> checkbox to apply PTO and complete the required                  |
|      | fields (denoted with red asterisks) as described below.                                                                       |
|      |                                                                                                    |
|      | HHA Exchange - Add Caregiver Absence                                                                                          |
|      | Add Caregiver Absence History                                                                                                 |
|      | These Dates: ☑ J<br>Paid Time Off                                                                                             |
|      | Apply Absence Hours to Caregiver's Payroll:                                                                                   |
|      | Available PTO Hours: N/A PTO Type: Personal                                                                                   |
|      | Paid Time Off Amount: 24 * (hrs.) 00 * (min.)                                                                                 |
|      | Pay Rate: HHA Base V * ()                                                                                                    |
|      | PTO Approved: V                                                                                                    |
| 5    |                                                                                                    |
| -    | Notes:                                                                                                    |
|      | Save                                                                                                    |
|      |                                                                                                    |
|      | Apply PIO to Absence                                                                                                    |
|      |                                                                                                    |
|      | Field Description                                                                                                    |
|      | Paid Time Off<br>Enter the applicable PTO Hours and Minutes to apply.                                                         |
|      | Amount                                                                                                    |
|      | Pay Rate Pay Rate associated with the PTO.                                                                                    |
|      | <b>Contract</b> Select only the PTO applies to a Contract; otherwise leave                                                    |
|      |                                                                                                    |

Caregiver Management

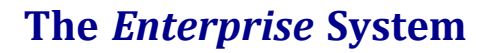

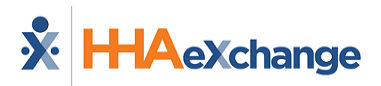

| Step |                                                                        | Action                                                                                                    |
|------|------------------------------------------------------------------------|----------------------------------------------------------------------------------------------------|
|      |                                                                        |                                                                                                    |
|      | Field                                                                  | Description                                                                                                |
|      |                                                                        | unselected.                                                                                                |
|      | PTO Approval                                                           | Select the checkbox to authorize the PTO. If left unselected, the PTO is not included in the next payroll. |
|      | Notes                                                                  | Enter any applicable notes (optional).                                                                     |
|      | <b>Note:</b> The <b>Available PTO H</b><br>balance of hours available. | ours field is for reference purposes only indicating the PTO type selected and the                         |
| 6    | Click the <i>Save</i> button to t                                      | finalize.                                                                                                  |

All **Absences** and **PTO** are displayed in the Caregiver *Absences* section where records can be reviewed, edited, or deleted.

| Absences ()<br>Deleted Absence History<br>Page 1 of 1 |            |              |              |            |          |          |          |               |       |      |   |
|-------------------------------------------------------|------------|--------------|--------------|------------|----------|----------|----------|---------------|-------|------|---|
| <u>Start Date</u> 👻                                   | End Date   | Absence Type | Incl. in PTO | PTO Amount | Pay Code | Contract | Status   | Payroll Batch | Notes | Add  |   |
| 06/17/2016                                            | 06/18/2016 | Vacation     | Yes          | 08:00      | HHA Base |          | Approved |               |       | Edit | X |
| 06/13/2016                                            | 06/14/2016 | In Service   | No           |            |          |          | N/A      |               |       | Edit | Х |
| 06/02/2016                                            | 06/02/2016 | Illness      | No           |            |          |          | N/A      |               |       | Edit | X |

**Absences Section** 

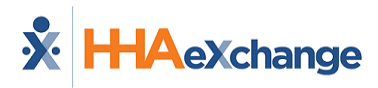

#### **PTO Accrual**

The *Paid Time Off Accruals* section is used to track a Caregiver's PTO balances. This section is for reference purposes only, as illustrated in the image below and described in the table beneath.

| View History |
|--------------|
| View History |
| 1            |

#### **PTO Tracking**

| Column                     | Description                                                                                                    |
|----------------------------|----------------------------------------------------------------------------------------------------|
| Accrual Type               | Values for these fields are generated using the Reference Table<br>Management functionality. The Reference Table item "Caregiver PTO<br>Accrual Type" designates different types of PTO. |
| Accrued PTO Hours          | The amount of PTO hours the Caregiver has for each Accrual Type based on the imported payroll information.                                                                               |
| Date of Last PTO<br>Import | The date of the last data import from the Agency's payroll provider.                                                                                                    |
| Pending PTO Hours          | The number of PTO hours that have been entered, but not yet included in payroll.                                                                                                    |
| Available PTO Hours        | The number of available PTO hours.                                                                                                    |

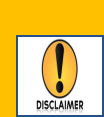

The **Paid Time Off Accruals** feature, or PTO function, is **NOT** an internal accrual tracking process. This function works by importing accrual information (sent by your Agency's payroll provider) and applying it to the payroll tracking function in the system. HHAX is not responsible for the accuracy of payroll data originating from the 3<sup>rd</sup> party payroll provider.

Contact HHAX Client Support to activate the PTO function.

## Restricted

The *Restricted* section is used to restrict a Caregiver from working with Patients under a specific Contract. Once a **Restriction** is placed, the Caregiver is removed from non-billed visits and cannot be scheduled to new visits (throughout the duration of the restriction).

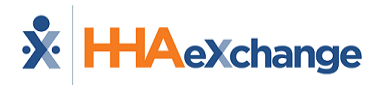

Follow the steps below to add a Caregiver **Restriction**.

| Step | Action                                                                                                    |                     |             |                                                                                  |           |  |  |  |
|------|----------------------------------------------------------------------------------------------------|---------------------|-------------|----------------------------------------------------------------------------------|-----------|--|--|--|
| 1    | Navigate to Caregiver > Caregiver Search > Caregiver Profile > Absence/Restriction.                                                        |                     |             |                                                                                  |           |  |  |  |
|      | Click the <b>New</b> button in the <i>Restricted</i> section.           Restricted ()         No Restricted Caregiver Contract Data Found. |                     |             |                                                                                  |           |  |  |  |
| 2    |                                                                                                    |                     |             |                                                                                  |           |  |  |  |
|      |                                                                                                    |                     |             | Add Caregiver Restriction                                                        |           |  |  |  |
|      | The <i>Restri</i>                                                                                                    | icted Caregi        | ver Contra  | act window opens. Complete the required fields (as denot                         | ed with a |  |  |  |
|      | red asteri                                                                                                    | sk), as descr       | ibed below  | N.                                                                               |           |  |  |  |
|      |                                                                                                    |                     | HHA Exchang | e - Restricted Caregiver Contract                                                |           |  |  |  |
|      |                                                                                                    |                     | New Care    | giver Restriction                                                                |           |  |  |  |
|      |                                                                                                    |                     |             | * Contract: Amazon Health 🔽 🛈                                                    |           |  |  |  |
|      |                                                                                                    |                     | * R         | * Reason: Breaks Rules v (i)                                                     |           |  |  |  |
|      |                                                                                                    |                     |             | Restriction End Date: 03/31/2018                                                 |           |  |  |  |
|      |                                                                                                    |                     |             | Save Cancel                                                                      |           |  |  |  |
| 3    |                                                                                                    |                     | κ           | New Restriction                                                                  |           |  |  |  |
|      |                                                                                                    | Fie                 | ld          | Description                                                                      |           |  |  |  |
|      |                                                                                                    | Conti               | ract        | Select the Contract barring the Caregiver from working a case(s).                |           |  |  |  |
|      |                                                                                                    |                     |             | Reason the Caregiver cannot work visits schedule by a                            |           |  |  |  |
|      |                                                                                                    | Reas                | on          | Contract. <b>Note</b> : Values for the <b>Reason</b> field are generated via the |           |  |  |  |
|      |                                                                                                    |                     |             | Reference Table Management function.                                             |           |  |  |  |
|      |                                                                                                    | Restriction         | Start Date  | Start date of the restriction.                                                   |           |  |  |  |
|      |                                                                                                    | Restriction         | End Date    | End date of the restriction.                                                     |           |  |  |  |
|      |                                                                                                    |                     |             |                                                                                  |           |  |  |  |
| 4    | Click the <b>S</b>                                                                                                    | S <b>ave</b> button | to finalize |                                                                                  |           |  |  |  |
|      |                                                                                                    |                     |             |                                                                                  |           |  |  |  |

All **Restrictions** can be reviewed, edited, and deleted in the *Restricted* section. Additional restrictions can be added by clicking the *New* button.

| Restricted (i) |            |              |               |                               |      |            |
|----------------|------------|--------------|---------------|-------------------------------|------|------------|
|                |            |              |               |                               | Pa   | age 1 of 1 |
| Start Date 5   | End Date   | Reason       | Contract      | Created                       |      | New        |
| 03/05/2018     | 03/31/2018 | Breaks Rules | Amazon Health | 03/02/2018 16:45 PM (LissetV) | Edit | X          |

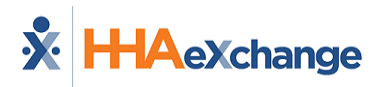

**Caregiver Restricted** 

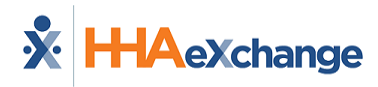

# **The In Services Page**

The **In-Service** function allows Agencies to schedule Caregivers for training and meetings via the HHAX system. The *In Service* page is primarily used to schedule and track compliance related seminars in the system, as well as to prevent the Caregiver from being scheduled for Patient visits during a scheduled class.

The information in the *Caregiver In-Service* page (*Caregiver > In Service*) is sorted in ascending order with the most recent classes on top, as seen in the following image.

| Caregiver Info                                                                                                    |                                                 |                                         |       |                                    |                                       |                                                             | Enterprise 2                             | 0.07.01 TELXQ | AUATD01 chrom | e 83 (Doc Chrome I | 83) 6/11                          | 16:12 |
|----------------------------------------------------------------------------------------------------|-------------------------------------------------|-----------------------------------------|-------|------------------------------------|---------------------------------------|-------------------------------------------------------------|------------------------------------------|---------------|---------------|--------------------|-----------------------------------|-------|
| Profile<br>Compliance<br>Calendar<br>Visits<br>• In Service<br>Rates                                                         | Caregiver In<br>Name:<br>Team:<br>Address:<br>& | fo Active<br>Johnson John<br>XXX<br>XXX |       | Caregiver Cod<br>Vendo<br>Language | e: HHA-2406<br>r: Excellence QA<br>s: | - ML                                                        | Office: HHAeXc<br>Phone:<br>DOB: XX/XX/> | hange Office  |               | Caregiver Hour     | • <b>s: H:</b> 0 (<br><b>V:</b> 0 | D     |
| Notes<br>Preferences                                                                                                    | In Service                                      |                                         |       |                                    |                                       |                                                             |                                          |               |               |                    |                                   |       |
| Absence/Restriction<br>Availability<br>Pavroll Info<br>Excenses<br>Pav. Check<br>Patient Hx<br>Others<br>Document Management | Summary<br>Year<br>2020<br>2019<br>2018<br>Date | Time                                    | Hours | Торіс                              | Location                              | Total Hours           02:00           02:00           06:00 | Description                              | Status        | Reason        | Payroll Batch      | Add                               |       |
| Search                                                                                                    | 06/22/2020                                      | 0900-1200                               | 03:00 | Pathogens                          |                                       |                                                             |                                          | Scheduled     |               |                    | Edit                              | X     |
| First Name:                                                                                                    | 03/16/2020                                      | 1400-1600                               | 02:00 | Corvid 19                          |                                       |                                                             |                                          | Completed     |               |                    | Edit                              | X     |
| Last Name:                                                                                                    | 09/17/2019                                      | 0900-1100                               | 02:00 | Housekeeping<br>Basics             |                                       |                                                             |                                          | Completed     |               |                    | Edit                              | х     |
| Caregiver                                                                                                    | 06/01/2018                                      | 0900-1200                               | 03:00 | Caregiver<br>Fundamentals          |                                       |                                                             |                                          | Completed     |               |                    | <u>Edit</u>                       | X     |
| Code:                                                                                                    | 05/30/2018                                      | 0900-1200                               | 03:00 | EVV Training                       |                                       |                                                             |                                          | Completed     |               |                    | <u>Edit</u>                       | X     |

Caregiver In Service Page: Information in Ascending Order by Date

## **Reference Table Management - Adding In-Services**

The following must be defined in the system before selecting specific In-Services:

| Field                        | Description                                                             |
|------------------------------|-------------------------------------------------------------------------|
| Торіс                        | the reason for the class (such as CPR Training or Emergency Scenarios). |
| In Service Instructor        | The instructor(s) facilitating the training or seminar.                 |
| In Service No Show<br>Reason | The reason a Caregiver did not attend an In Service.                    |

Complete the following steps to add and manage the In-Services Reference Table.

| Step | Action                                                                                                    |
|------|----------------------------------------------------------------------------------------------------|
| 1    | Navigate to Admin > Reference Table Management.                                                                                          |
| 2    | Select the applicable topic from the In Service category (under the Caregiver/In-Service section) from the <b>Reference Table</b> field. |

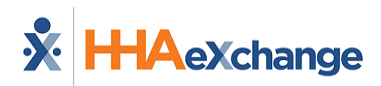

| Step |                                                                     | Action                                                                                                    |
|------|---------------------------------------------------------------------|----------------------------------------------------------------------------------------------------|
|      |                                                                     | Reference Table Management<br>Search                                                                                                    |
|      |                                                                     | Evaluations     Evaluations     Training School Instructor     Expanse Type     In Service     In Service Instructors     In Service Topics     In Service No Show Reason |
|      | L                                                                   | Patient<br>Contract Discharge Reason<br>In Service Reference Tables                                                                                                    |
|      | Once selected, click <b>Search</b>                                  | to view the current options. Click the <b>Add</b> button to add a value.                                                                                                  |
|      | Reference Table Management<br>Search<br>Reference Table: In Service | Enterprise 9.2.2.0 TELXWEB02 (MSIE 10.0) IE 11 (Doc IE 10) 3/05 10:23 Instructors Search Legend                                                                           |
| 3    | Search Results                                                      |                                                                                                    |
|      | Brad Poolan<br>Chase Heed<br>Donald Dennis                          | Active Active Active                                                                                                    |
|      | Roamin Rolph                                                        | Active                                                                                                    |
|      | The topic window opens. C                                           | Complete the necessary fields and click the <i>Save</i> button to finalize.                                                                                               |
|      |                                                                     | In Service Instructor                                                                                                    |
| 4    |                                                                     | Instructor: Raquel Rivera Status: Active                                                                                                    |
|      |                                                                     | Save Cancel                                                                                                    |
|      |                                                                     | Adding a New Instructor                                                                                                    |

# **Scheduling an In Service**

Complete the following steps to create an In Service event.

| Step | Action                                                                                                    |
|------|----------------------------------------------------------------------------------------------------|
| 1    | Navigate to <b>Action &gt; In Service &gt; New</b> .                                                                                                    |
| 2    | The <i>New In Service</i> window opens. Complete the applicable fields as described under the image below. Fields denoted with red asterisks are required. |

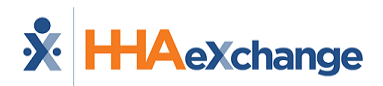

| Step |                        |                                                                                                    | Action                                                                                                    |
|------|------------------------|----------------------------------------------------------------------------------------------------|----------------------------------------------------------------------------------------------------|
|      | Ne<br>In 5             | w In Service<br>ervice<br>• Date: 02/12/2018 • Scheduled<br>• Class Time: 09900 - 1200 • Max Atter<br>• Administering Medication (LIS)<br>• Topic: CPR (LIS)                                                                                                    | Completed ()  Completed ()  Co |
|      |                        | Instructor: [Raquel Rivera (L15) ] ()     Olscipline: 1114 ] ()     Discipline: 2: [CcA ] ()     Olscipline: 2: [CcA ] ()     Olscipline: 2: [Ca ] ()     Olscipline: 2: [Ca ] ()     Olscipline: | Language: English V<br>* Pay Code: HittA Base V<br>* Pay Code: Zi PCA Hourby V<br>Carcelver.Code Alt. Caregiver Code Phone.Number No-Show / Unsatisfactory () Add<br>Save Cancel                                                                                                    |
|      |                        |                                                                                                    | Creating an In Service Event                                                                                                    |
|      |                        | Field                                                                                                    | Description                                                                                                    |
|      |                        | *Date                                                                                                    | (Required) The date of the In Service. Select if this event is a future (Scheduled) or past (Completed) event.                                                                                                    |
|      |                        | *Class Time                                                                                                    | (Required) The class Start and End times.<br><i>Note:</i> The duration entered here is the value the system uses when processing Payroll for the In Service.                                                                                                    |
|      |                        | Max Attendees                                                                                                    | If applicable, limit the number of Caregivers that may be scheduled for the In Service.                                                                                                    |
|      |                        | Allow for In Service<br>Overlap                                                                                                    | (Checkbox) When selected, Providers can schedule Caregivers for visits while attending an In-Service class.                                                                                                    |
|      |                        | *Topic                                                                                                    | (Required) Select the In Service topic(s) from the options.                                                                                                    |
|      |                        | Instructor                                                                                                    | Select the In Service facilitator/instructor.                                                                                                    |
|      | -                      | *Discipline                                                                                                    | (Required) Select the applicable discipline for the In Service.<br>Up to 2 disciplines can be scheduled for the In Service.                                                                                                    |
|      |                        | *Office                                                                                                    | (Required) Select the applicable Agency Office organizing the event.                                                                                                    |
|      |                        | Language                                                                                                    | Select the language(s) that the In Service is to be presented in.                                                                                                    |
|      |                        | *Pay Code                                                                                                    | (Required) Select the applicable Pay Code for the In Service.                                                                                                    |
|      | Once                   | the In Service details ar                                                                                                    | e entered, click the <b>Add</b> button to add Caregivers to the event.                                                                                                    |
| 3    |                        | (0 of 15)                                                                                                    | Carestreer. Code Alt. Carestreer Code Phone. Number No. Show / Umsatinfactory ()                                                                                                    |
|      |                        |                                                                                                    | Add Caregivers to an In Service Event                                                                                                    |
| 4    | The (<br>Care<br>resul | Caregiver Search windov<br>givers from the search re<br>ts, select the checkbox a                                                                                                    | v opens. Generate a search to add applicable Caregivers. Select the esults via the checkbox to the left of the Name. To select all in the the column header (as shown in the image).                                                                                                    |
|      |                        |                                                                                                    |                                                                                                    |

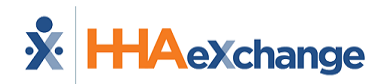

| tep |                                    |                                                                                                    |                           |                                                                                                    | A                               | ction                              |                                                                                                    |                                  |                                  |                                 |
|-----|------------------------------------|----------------------------------------------------------------------------------------------------|---------------------------|----------------------------------------------------------------------------------------------------|---------------------------------|------------------------------------|----------------------------------------------------------------------------------------------------|----------------------------------|----------------------------------|---------------------------------|
|     | Caregiver Search                   |                                                                                                    |                           |                                                                                                    |                                 |                                    |                                                                                                    |                                  |                                  |                                 |
|     |                                    |                                                                                                    |                           | First N                                                                                                    | lame:                           |                                    |                                                                                                    | Office:                          |                                  |                                 |
|     |                                    | Phone Number:                                                                                                    |                           |                                                                                                    |                                 |                                    |                                                                                                    |                                  |                                  |                                 |
|     |                                    |                                                                                                    |                           | caregiver                                                                                                    | coue.                           | _                                  | Alt. Careg                                                                                                    |                                  |                                  |                                 |
|     |                                    | Discipline: 🖌 P                                                                                                    | са 🗹 нна                  | Employment                                                                                                    | Type: All                       | ~                                  |                                                                                                    | Status: All                      | ~                                |                                 |
|     |                                    |                                                                                                    |                           |                                                                                                    |                                 | Search                             |                                                                                                    |                                  |                                  |                                 |
|     |                                    | Search Results (9)                                                                                                    |                           |                                                                                                    |                                 |                                    |                                                                                                    |                                  |                                  |                                 |
|     |                                    | Name                                                                                                    | <u>Code</u>               | <u>Type</u>                                                                                                    | <u>Status</u>                   | <u>Alt.</u><br>Caregive<br>Code    | <u>Date of Birth</u><br>r                                                                                                    | Phone<br>Phone                   | <u>Hours this</u><br><u>Year</u> | <u>Last</u><br>InService        |
|     |                                    | 🗹 Amm I Will                                                                                                    | LIS-1333                  | Employee                                                                                                    | Active                          |                                    | 06/10/1970                                                                                                    | 305-555-6666                     |                                  | 06/26/2017                      |
|     |                                    | ✓ Boyd Patti                                                                                                    | LIS-1345                  | Employee                                                                                                    | Active                          |                                    | 03/01/1960                                                                                                    | 305-777-5555                     |                                  |                                 |
|     |                                    | ✓ Chio Teresa                                                                                                    | LIS-1600                  | Employee                                                                                                    | Active                          |                                    | 05/28/1980                                                                                                    | 305-305-3055                     |                                  |                                 |
|     |                                    | 🖌 Karring Imma                                                                                                    | LIS-1356                  | Employee                                                                                                    | Active                          |                                    | 08/30/1968                                                                                                    |                                  |                                  |                                 |
|     |                                    | 🖌 Kramer Miriam                                                                                                    | LIS-1599                  | Employee                                                                                                    | Active                          |                                    | 08/22/1968                                                                                                    |                                  |                                  |                                 |
|     |                                    | ✓ Lafleur Bianca                                                                                                    | LIS-1350                  | Employee                                                                                                    | Active                          |                                    | 02/01/1970                                                                                                    |                                  |                                  |                                 |
|     |                                    | 🖌 Mark E Mark                                                                                                    | LIS-1349                  | Employee                                                                                                    | Active                          |                                    | 10/01/1970                                                                                                    | 305-232-3232                     |                                  |                                 |
|     |                                    | ☑ Singer D Adele                                                                                                    | LIS-1334                  | Employee                                                                                                    | Active                          |                                    | 05/04/1975                                                                                                    | 305-444-2222                     |                                  | 06/26/2017                      |
|     |                                    | ✓ Vee Veronica                                                                                                    | LIS-1601                  | Employee                                                                                                    | Active                          |                                    | 02/01/1981                                                                                                    |                                  | 08:00                            | 01/15/2018                      |
|     |                                    |                                                                                                    |                           | Se                                                                                                    | earch/Se                        | lect Care                          | egivers                                                                                                    |                                  |                                  |                                 |
|     | Click <sup>-</sup><br>popu<br>from | the <i>Save</i> button<br>lated by the sele                                                                                                    | to finalize<br>ected Care | se<br>a. The <b>Att</b><br>givers. Fr                                                                                                    | earch/Se<br>endees<br>om this   | lect Care<br>s field a<br>s sectio | egivers<br>at the bott<br>on, one car                                                                                                    | com of the<br>n <i>add, edit</i> | In-Servic                        | e page is<br>e Caregiver        |
|     | Click<br>popu<br>from              | the <i>Save</i> button<br>lated by the sele<br>the event.                                                                                                    | to finalize<br>ected Care | se<br>2. The <b>Att</b><br>givers. Fr                                                                                                    | earch/Se<br>endees<br>om this   | lect Care<br>s field a<br>s sectio | egivers<br>at the bott<br>on, one car                                                                                                    | com of the<br>n <i>add, edit</i> | In-Servic                        | e page is<br>e Caregiver        |
|     | Click <sup>-</sup><br>popu<br>from | the <i>Save</i> button<br>lated by the sele<br>the event.                                                                                                    | to finalize<br>ected Care | Se<br>The <b>Att</b><br>givers. Fr                                                                                                    | earch/Se<br>endees<br>om this   | lect Care<br>field a<br>s sectio   | egivers<br>at the bott<br>on, one car                                                                                                    | com of the<br>n <i>add, edit</i> | In-Service<br>, or <i>delete</i> | <b>e</b> page is<br>e Caregiver |
|     | Click<br>popu<br>from              | the <i>Save</i> button<br>lated by the sele<br>the event.<br>Discipline 31 (CA<br>(2) of Colors                                                                                                    | to finalize<br>ected Care | Se<br>. The <b>Att</b><br>givers. Fr                                                                                                    | earch/Se<br>endees<br>rom this  | lect Care<br>s field a<br>s sectio | egivers<br>at the bott<br>on, one car                                                                                                    | com of the<br>n add, edit        | In-Service<br>, or <i>delete</i> | e page is<br>e Caregiver        |
|     | Click <sup>-</sup><br>popu<br>from | the <i>Save</i> button<br>lated by the sele<br>the event.                                                                                                    | to finalize<br>ected Care | Se<br>The Att<br>givers. Fr                                                                                                    | earch/Se<br>endees<br>rom this  | ect Care<br>s field a<br>s sectio  | egivers<br>at the bott<br>on, one car                                                                                                    | com of the<br>n add, edit        | In-Service<br>, or delete        | e page is<br>e Caregiver        |
|     | Click <sup>-</sup><br>popu<br>from | the Save button<br>lated by the selection<br>the event.<br>• Oscipline 2: FCA<br>• Allender:<br>() a Allender:<br>() a firstage                                                                                                    | to finalize<br>ected Care | Se<br>The Att<br>givers. Fr<br>Conserver<br>LU-1392<br>LU-1392<br>LU-1392                                                                                                    | earch/Se<br>cendees<br>rom this | lect Care<br>s field a<br>s sectio | egivers<br>at the bott<br>on, one car<br>Pay G<br>Pays of<br>Pays of<br>Pays of<br>Pays of<br>Pays of<br>Pays of<br>Pays of<br>Pays of<br>Pays of<br>Pays of Pays of<br>Pays of Pays of                                                                                                    | com of the<br>n add, edit        | In-Service                       | e page is<br>e Caregiver        |
|     | Click <sup>-</sup><br>popu<br>from | the Save button<br>lated by the selection<br>the event.<br>* Oscipline 2: PCA<br>Oscipline 2: PCA<br>Calledown<br>Sent Hessage<br>Attenders<br>Sent Hessage<br>Attenders<br>Col Jessa                                                                                                    | to finalize<br>ected Care | Se<br>The Att<br>givers. Fr<br>Carrier<br>UP-1333<br>UP-1333<br>UP-1333<br>UP-1333                                                                                                    | earch/Se<br>rendees<br>rom this | lect Care<br>s field a<br>s sectio | egivers<br>at the bott<br>on, one car<br>Pays<br>Pays<br>Base New<br>20052753<br>20052753                                                                                                    | com of the<br>n add, edit        | In-Service<br>, or delete        | e page is<br>e Caregiver        |
|     | Click <sup>-</sup><br>popu<br>from | the Save button<br>lated by the selection<br>the event.<br>• Descriptions 20<br>(C) Altenders<br>(C) Altenders<br>(C) Altende                                                                                                    | to finalize<br>ected Care | Sec. The Att<br>e. The Att<br>givers. Fr                                                                                                    | earch/Se<br>eendees<br>rom this | lect Care<br>s field a<br>s sectio | egivers<br>at the bott<br>on, one can                                                                                                    | com of the<br>n add, edit        | In-Service<br>, or delete        | e page is<br>e Caregiver        |
|     | Click<br>popu<br>from              | the Save button<br>lated by the selection<br>the event.<br>• Boscipline 2:<br>(32 of Voltex)<br>Sent History and<br>Constrained<br>Rect Pris<br>Constrained<br>Rect Pris<br>Rect Pris<br>Rect                                                                                                    | to finalize<br>ected Care | Sec. The Att<br>e. The Att<br>givers. Fr                                                                                                    | earch/Se<br>endees<br>rom this  | lect Care<br>s field a<br>s sectio | egivers<br>at the bott<br>on, one can                                                                                                    | com of the<br>n add, edit        | In-Service                       | e page is<br>e Caregiver        |
|     | Click<br>popu<br>from              | the Save button<br>lated by the selection<br>the event.<br>* Overplace<br>(3 of Unions)<br>Send Manager<br>Rectored Theorem<br>Rectored Theorem                                                                                                    | to finalize<br>ected Care | See<br>2. The Att<br>givers. Fr                                                                                                    | earch/Se<br>endees<br>rom this  | lect Care<br>s field a<br>s sectio | egivers<br>at the bott<br>on, one can                                                                                                    | com of the<br>n add, edit        | In-Service                       | e page is<br>e Caregiver        |
|     | Click <sup>-</sup><br>popu<br>from | the Save button<br>lated by the sele<br>the event.<br>* Overplace 2<br>(3 of Union)<br>Seed Places<br>Case Junion<br>Real See<br>Case Junion<br>Real See<br>Case Junio<br>Real See<br>Case Junio<br>Real See<br>Case Junio<br>Real See<br>See Case Junio<br>Real See<br>See Case Junio<br>Real See<br>See Case Junio<br>Real See<br>See Case Junio<br>Real See<br>See Case Junio<br>Real See Case Junio<br>Real See Case Jun                                                                                                    | to finalize<br>ected Care | Se<br>2. The Att<br>givers. Fr<br>48-135<br>48-135<br>48-15<br>48-15 | earch/Se<br>endees<br>rom this  | lect Care<br>s field a<br>s sectio | egivers<br>at the bott<br>on, one can                                                                                                    | com of the<br>n add, edit        | In-Service                       | e page is<br>e Caregiver        |
|     | Click <sup>-</sup><br>popu<br>from | the Save button<br>lated by the sele<br>the event.<br>* Oucidies :<br>(3 of Union)<br>Seel Hexago<br>Accol 200<br>Rec 200<br>Rec 200<br>R | to finalize<br>ected Care | Sec. The Att<br>e. The Att<br>givers. Fr<br>us-us-<br>us-us-us-<br>us-us-<br>us-us-<br>us-us-<br>us-us-<br>us-us-us-<br>us-us-us-<br>us-us-us-<br>us-us-us-us-<br>us-us-us-us-us-us-us-us-us-us-us-us-us-u                                                                                                    | earch/Se<br>endees<br>rom this  | lect Care<br>s field a<br>s sectio | egivers<br>at the bott<br>on, one can<br>Pay G<br>Pay C<br>Pay C<br>Pay | com of the<br>n add, edit        | In-Service<br>, or delete        | e page is<br>e Caregiver        |
|     | Click <sup>-</sup><br>popu<br>from | the Save button<br>lated by the sele<br>the event.<br>"Recipies 1<br>(1) of Colors<br>(1) of Colors<br>(                                                                                                    | to finalize<br>ected Care | Sec. The Att<br>givers. Fr<br>us-us-<br>us-us-<br>us-                                                                                                    | earch/Se<br>eendees<br>rom this | lect Care<br>s field a<br>s sectio | egivers<br>at the bott<br>on, one can<br>"Pay G<br>Phone Nor<br>200, 200, 200<br>200, 200, 200<br>200, 200, 2                                                                                                    | com of the<br>n add, edit        | In-Service<br>, or delete        | e page is<br>e Caregiver        |
| 5   | Click <sup>-</sup><br>popu<br>from | the Save button<br>lated by the sele<br>the event.<br>* Oraciplica in the<br>Disciplica in the<br>Disciplica in the<br>Disciplica in the<br>Disciplica in the<br>Disciplica in the<br>Disciplication<br>(1) of Units)<br>Selection Internet<br>Disciplication<br>(1) of Units)<br>Selection Internet<br>Disciplication<br>(1) of Units)<br>Selection Internet<br>Disciplication<br>(1) of Units)<br>Selection Internet<br>Disciplication<br>(1) of Units)<br>Selection Internet<br>Disciplication<br>(1) of Units)<br>Selection Internet<br>Disciplication<br>(1) of Units)<br>Selection Internet<br>Disciplication<br>(1) of Units)<br>Selection Internet<br>Disciplication<br>(1) of Units)<br>Selection Internet<br>Disciplication<br>(1) of Units)<br>Selection Internet<br>Disciplication<br>(1) of Units)<br>Selection Internet<br>Disciplication<br>(1) of Units)<br>Selection Internet<br>Disciplication<br>(1) of Units)<br>Selection Internet<br>Disciplication<br>(1) of Units)<br>Selection Internet<br>Disciplication<br>(1) of Units)<br>Selection<br>(1) of Units)<br>Selection<br>(1)                                                                                                    | to finalize<br>ected Care | Se<br>The Att<br>givers. Fr                                                                                                    | earch/Se<br>endees<br>rom this  | lect Care<br>s field a<br>s sectio | egivers<br>at the bott<br>on, one can<br>"Pay G<br>Phone Nor<br>200, 200, 200<br>200, 200, 200<br>200, 200, 2                                                                                                    | com of the<br>n add, edit        | In-Service<br>, or delete        | e page is<br>e Caregiver        |
| 5   | Click <sup>-</sup><br>popu<br>from | the Save button<br>lated by the sele<br>the event.<br>Bucgline 2 (CA<br>(12 of Usion)<br>Seel Research<br>Researching<br>Researching<br>Re                                                                                                    | to finalize<br>ected Care | Se<br>2. The Att<br>givers. Fr<br>(18-133)<br>(18-133)<br>(18-139)<br>(18-139)                                                                                                    | earch/Se<br>cendees<br>rom this | reiver Code                        | egivers<br>at the bott<br>on, one can<br>"Pay G<br>Phan No<br>200-77-3<br>200-272-3<br>200-272-3<br>200-272-3<br>200-272-3<br>200-272-3                                                                                                    | com of the<br>n add, edit        | In-Service<br>, or delete        | e page is<br>e Caregiver        |
| 5   | Click <sup>-</sup><br>popu<br>from | the Save button<br>lated by the sele<br>the event.<br>* Overgenes :<br>(3: of Union)<br>Selection :<br>Conceptions :<br>(3: of Union)<br>Selection :<br>Conceptions :<br>(3: of Union)<br>Selection :<br>Conceptions :<br>Conception :<br>Conception :<br>Concepti                                                                                                    | to finalize<br>ected Care | Se<br>2. The Att<br>givers. Fr<br>48-1393<br>48-1393<br>48-1395<br>48-1395<br>48                                                                                           | earch/Se<br>endees<br>rom this  | e Cancel                           | egivers<br>at the bott<br>on, one can<br>region of the can<br>region of the ca                                                                                                    | com of the<br>n add, edit        | In-Service<br>, or delete        | e page is<br>e Caregiver        |

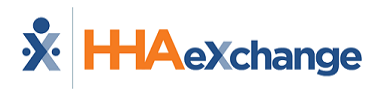

# **Notify Caregivers**

Agencies can send messages to the scheduled Caregivers directly from the **In-Service** page to alert them of the class. Complete the following steps to send a message.

| Step | Action                                                                                                    |
|------|----------------------------------------------------------------------------------------------------|
| 1    | On the In Service page in the Attendees section, click the Send Message button as illustrated.                                                                                                    |
| 2    | The Search Caregivers module opens to the Search Caregivers page with the listed Caregivers.<br>Select the Caregivers to send the message to and click on the Bulk Actions button. Select Send<br>Message from the menu.                                                                                                |
| L    | Send Message to Caregivers                                                                                                    |
| 3    | The <i>Send Message</i> window opens. Complete the required fields (denoted with a red asterisk), such as the <b>Delivery Method</b> (Text, Email, Mobile Messaging, and Mobile and Text) and <b>Message</b> (as seen in the following image). Once complete, click on the <i>Broadcast</i> button to send the message. |

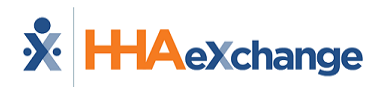

| Step | Action                                                                                                    |                      |
|------|----------------------------------------------------------------------------------------------------|----------------------|
|      | Send Message   At fields marked with an asterisk (*) are required.   Delivery Method *   Delivery Time   Text   Image: Completion   Schedule     Recipients   Manual In-Service Training   Script   Select Script Options   Select Script Options   Please ensure to submit your certificate of completion to apply credits to your profile. Thank you.   Priority   High Medium Completion |                      |
|      | Send Message: Broadcast                                                                                                    |                      |
| 4    | The system alerts of a successful broadcast, as well as list of Caregivers for<br>failed to send because of the Caregiver's preferred notification method.<br>Broadcast Message<br>Verage for Successfully However, the following congress of the message due to the notification prefer<br>Caregiver Name<br>Caregiver Code<br>Netification Prefer<br>Karmer Minian                        | er which the message |

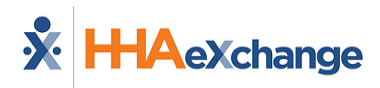

# The Calendar Page

The Caregiver's Calendar is used to schedule new visits, or review visits that the Caregiver was assigned to from the Patient's Calendar.

The Caregiver's Calendar mirrors a Patient's calendar, with the exception that scheduled visits do not appear in pink or green as Authorizations apply to Patients. For more information regarding scheduling visits and the icons seen on the page, refer to the Patient's Calendar or the Scheduling Visits category.

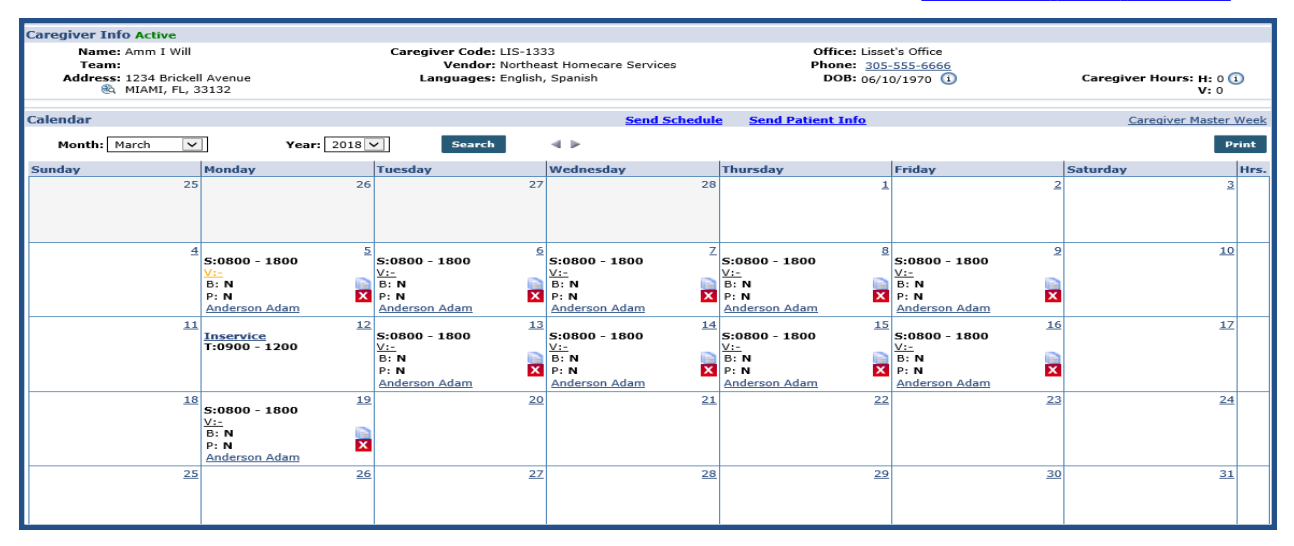

The Caregiver's Calendar

## **Print Caregiver Calendar Weekly Schedule**

A Caregiver's <u>weekly</u> schedule can be printed directly from the Caregiver's calendar. When an event is added to the Caregiver Calendar, the Print icon is enabled. Click on the print icon (on the right-most column) as seen on the image below.

To print the entire month, click on the **Print** button on the top-right. The print icon is unavailable for weeks with no visits scheduled.

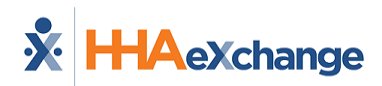

| Careg                                               | iver Info Active                                                 |                                          |                         |              |                                                          |                                         |                                    |                                                               |            |
|-----------------------------------------------------|------------------------------------------------------------------|------------------------------------------|-------------------------|--------------|----------------------------------------------------------|-----------------------------------------|------------------------------------|---------------------------------------------------------------|------------|
|                                                     | Name: Rose Thomas<br>Team:<br>Address: 111<br>& Bay 41st St, BRO | OOKLYN, NY, 11214                        |                         | Care         | giver Code: HHA-1973<br>Vendor: Excellence<br>Languages: | Office: HHAeX<br>Phone:<br>DOB: 09/18/: | 1973 (i)<br>Click to print enti    | re month.                                                     | 0          |
| Calen                                               | dar                                                              |                                          |                         |              | Sen                                                      | d Schedule Send Patient Info            |                                    | Caregiver Ma                                                  | aster Week |
|                                                     | Month: April 🔻                                                   |                                          | Year: 2018 •            | Search       | ∢ ►                                                      |                                         |                                    |                                                               | Print      |
| Mond                                                | ау                                                               | Tuesday                                  | We                      | dnesday      | Thursday                                                 | Friday                                  | Saturday                           | Sunday                                                        | Hrs. Print |
|                                                     | 2                                                                | 6                                        | 27                      | 28           | 29                                                       | 30                                      | 3:                                 | 1<br>S:0100 - 0300<br><u>V:-</u><br>B: N<br>P: N<br>Sandeeo U | ₽          |
| S:010                                               | 00 - 0300                                                        | 2<br>S:0100 - 0300                       | 3<br>S:0<br>V:-         | 100 - 0300 4 | 5:0100 - 0300<br><u>V:-</u>                              | 5:0100 - 0300<br>V:-                    | S:0100 - 0300                      | 8:0100 - 0300                                                 |            |
| B: N<br>P: N                                        | 2                                                                | B: N<br>P: N                             | B: 1                    |              | B: N<br>P: N                                             | B: N<br>P: N                            | B: N<br>P: N                       | B: N<br>P: N                                                  |            |
| Sande                                               | tep Ui                                                           | Sandeep U                                | Sar                     | ideep U      | Sandeep U/                                               | Sandeep U.                              | Sandeep U                          | Sandeep U                                                     |            |
| S:010<br>V:-<br>B: N                                | 0 - 0300                                                         | 9<br>S:0100 - 0300<br><u>V:-</u><br>B: N | 10<br>S:0<br><u>Vi-</u> | 100 - 0300   | 12                                                       | 13                                      | 1                                  | 15                                                            | A          |
| P: N<br>Sande                                       | tep U                                                            | P: N<br>Sandeep U                        | P: 1<br>Sar             | N X          |                                                          |                                         | Click the icon to<br>corresponding | veek.                                                         | -          |
|                                                     | 1                                                                | 6                                        | 17                      | 18           | 19                                                       | 20                                      |                                    | 22                                                            | e          |
|                                                     | 2                                                                | 3                                        | 24                      | 25           | 26                                                       | 22                                      | 2                                  | 29                                                            | ₽          |
| 5:070<br><u>V:-</u><br>B: N<br>P: N<br><u>Sande</u> | 2<br>۱0 - 0800<br><u>دوه لا</u>                                  | 2                                        | 1                       | 2            | 3                                                        | 4                                       |                                    | 6                                                             | ₽          |

Printing a Caregiver's Schedule

The image below illustrates a Caregiver's printed weekly schedule.

|                |                          |                |            |             |              |                    | Report Date:   | 09/28/2018 11:34 AM |
|----------------|--------------------------|----------------|------------|-------------|--------------|--------------------|----------------|---------------------|
| Name           | Rose Thomas              |                | DOB: 09/18 | /1973       | PRI. Office: | HHAeXchange Office | Team:          |                     |
| Caregiver Code | : HHA-1973               |                | Phone:     |             | SEC. Office: |                    | Location:      |                     |
| Address        | : 111 Bay 41st St, BROOK | LYN, NY, 11214 | Email:     |             |              |                    | Branch:        |                     |
|                |                          |                |            |             | From Date:   | 04/02/2018         | Display weeks: | 1Week               |
| Monday         | Tuesday                  | Wednesday      |            | Thursday    |              | Friday             | Saturday       | Sunday              |
|                | 02                       | 03             | 04         |             | 05           | (                  | 06 07          | 0                   |
| 6:0100-0300    | S:0100-0300              | S:0100-0300    |            | S:0100-0300 |              | S:0100-0300        | S:0100-0300    | S:0100-0300         |
| /:             | V:                       | V:             |            | V:          |              | V:                 | V:             | V:                  |
| Sandeep U      | Sandeep U                | Sandeep U/     |            | Sandeep U   |              | Sandeep U          | Sandeep U      | Sandeep U           |
| ALBANY, NY     | ALBANY, NY               | ALBANY, NY     |            | ALBANY, NY  |              | ALBANY, NY         | ALBANY, NY     | ALBANY, NY          |
| 111A 2 00 be   | HHA-2.00 hr              | HHA-2.00 hr    |            | HHA-2.00 hr |              | HHA-2.00 hr        | HHA-2.00 hr    | HHA-2.00 hr         |
| nnA-2.00 nr    |                          |                |            |             |              |                    |                |                     |

Caregiver's Weekly Schedule

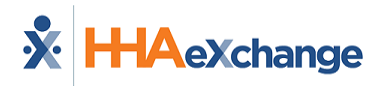

# The Rates Page

The Rates page is used to set specific Rates and Mileage Expenses for a Caregiver.

| Rate | 25                                                                |                |                 |              |                |                  |               |                         |      |  |  |  |
|------|-------------------------------------------------------------------|----------------|-----------------|--------------|----------------|------------------|---------------|-------------------------|------|--|--|--|
| Die  | scipline Patient Name                                             | Admission ID   | Pay Code        | From Date    | <u>To Date</u> | Hourly           | Daily         | <u>Visit</u> Status     | New  |  |  |  |
| нн   | A                                                                 |                | HHA Base        | 02/01/2016   | 02/29/2016     | 10.000000        | 100.000000    | 140.000000 Active       | Edit |  |  |  |
| Mile | Mileage Expense ①                                                 |                |                 |              |                |                  |               |                         |      |  |  |  |
|      | Enable Mileage Expense: 🖉 🔱                                       | Maximum        | Distance per Tr | ip: 5.00     | (Miles) 🙂      | Мах              | imum Reimburs | ement per Trip: \$10.00 | U    |  |  |  |
|      | Starting Location for First Mileage<br>Reimbursement Calculation: | Caregiver Home | Address         | Office Addre | ss O C         | ther Address (i) |               |                         |      |  |  |  |
|      |                                                                   |                |                 | Sav          | /e             |                  |               |                         |      |  |  |  |

Rates

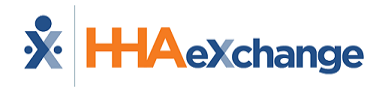

# **The Notes Page**

The **Notes** page is used to capture and archive any Notes specific to the Caregiver such as system issued alerts as well as cross-referenced Patient care notes. Use the search filters (such as **To/From Date, Type**, **Category**, **Subject**, and **User**) to locate specific notes and click the **Search** button.

To create a Caregiver Note, click the *Add* button (as illustrated in the image below) and complete the fields as described on the table following the image. Click the *Save* button to finalize.

| Caregiver Info Active<br>Name: Amm I Will<br>Team: |               | Caregiver<br>Ve                             | Code: LIS-1333 (<br>ndor: Northeast Homecare Services F                                   | Office: Lisset's Office<br>hone: <u>305-555-6666</u> |                       |               |            |                |   |
|----------------------------------------------------|---------------|---------------------------------------------|-------------------------------------------------------------------------------------------|------------------------------------------------------|-----------------------|---------------|------------|----------------|---|
| Address: 1234 Brickell .<br>MIAMI, FL, 33          | Avenue<br>132 | Langu                                       | ages: English, Spanish                                                                    | DOB: 06/10/1970 (i)                                  |                       | Careg         | iver Hours | : H: 0<br>V: 0 | 1 |
| Notes                                              |               |                                             |                                                                                           |                                                      |                       |               |            |                |   |
| From Date:                                         | To Da         | ate: Typ                                    | e: -All-  Category: Operational  V                                                        | Subject(s): Select                                   |                       | ▼ User(s):    | elect      |                | ۲ |
|                                                    |               |                                             | Search                                                                                    |                                                      |                       |               |            |                |   |
| Search Results (4)                                 |               |                                             |                                                                                           |                                                      |                       |               |            |                |   |
| Date 🔺                                             |               | Subject                                     | Note                                                                                      | <u>User Name</u>                                     | Caregiver<br>Notified | Patient (     | Add        | )              |   |
| 3/5/2018 3:22:06 PM                                | ⇒             | Visit Information, [Mobile/Text<br>Message] | Patient required service after scheduled In Service event on 3/12.                        | Caregiver                                            | Text                  | Anderson Adam | Edit       | 0              | X |
| 3/5/2018 2:00:05 PM                                | ⇔             | [Mobile/Text Message]                       | Mandatory seminar for Caregivers.                                                         | Caregiver                                            | Text                  |               | Edit       |                | X |
| 6/22/2017 11:15:22 AM                              | ⇔             | [Mobile/Text Message]                       | System testing tomorrow. Please use timesheets to document<br>your visits. Thank you.     | Caregiver                                            | Text                  |               | Edit       | 8              | X |
| 6/22/2017 11:07:22 AM                              | ⇔             | [Mobile/Text Message]                       | We have an open schedule tomorrow from 1800-2000. please<br>call the office for more info | Caregiver                                            | Text                  |               | Edit       | 8              | X |

#### **Caregiver Notes Page**

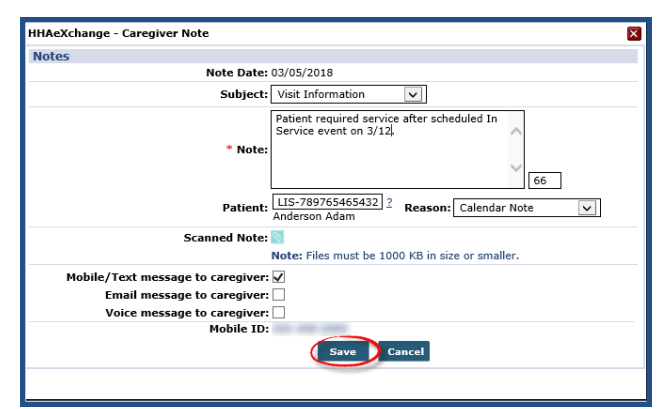

#### **Creating a Caregiver Note**

| Field   | Description                                                                                                    |
|---------|----------------------------------------------------------------------------------------------------|
| Subject | Select the note subject (created via Reference Table).                                                                                                  |
| Note    | Enter a note in the required Note field.                                                                                                    |
| Patient | If the note pertains to a Patient under the Caregiver's care, either enter the Patient name or click the " $\underline{?}$ " to search for the Patient. |
| Reason  | Select a reason for the note from the dropdown menu.                                                                                                    |

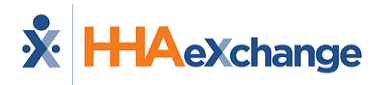

| Field                | Description                                                                                                    |
|----------------------|----------------------------------------------------------------------------------------------------|
| Scanned Note         | Click the icon to upload any supporting documentation.                                                                                                    |
| Message to Caregiver | Based on the Caregiver's communication preference, or the communication information in the system, a note may be sent to Caregiver's via <b>Mobile/Text</b> , <b>Email</b> , or <b>Voice Message</b> . |

## **Caregiver Notes Category Filter**

On the Caregiver Notes section the Category filter field allows users to select and view Caregiver Notes according to Note type: *All, Operational,* and *Case Broadcasting* (as seen in the image below). Use this filter to sort and access the selected Note type without having to go through all Notes.

| Notes                 |   |                     |                                           |                                                                                                    |                                                                                                    |                  |                      |                               |      | 1 |
|-----------------------|---|---------------------|-------------------------------------------|----------------------------------------------------------------------------------------------------|----------------------------------------------------------------------------------------------------|------------------|----------------------|-------------------------------|------|---|
| From Date:            |   |                     | To Date:                                  | Search                                                                                                    | Type: -All-                                                                                                    | <b>v</b>         | Category:            | -All-<br>-All-<br>Operational | •    |   |
| <u>Date</u>           |   | Subject             | Not                                       | te                                                                                                    |                                                                                                    | <u>User Name</u> | Caregive<br>Notified | r Patient                     | Add  |   |
| 10/3/2018 10:39:07 AM | Û | [Mobile/Text Messag | Dea<br>Ope<br>This<br>date<br>you<br>grea | IT Mari, Congratulations! We h<br>en Shift in SCHENECTADY, NY,<br>s shift has been added to you<br>e of 10/04/2018. There is no<br>i at this time. Good luck with f<br>at day! Sincerely, Excellence | ave chosen you for the<br>12345 for 1100-1115.<br>r schedule with a start<br>other action needed by<br>the patient and have a<br>QA - ML | Caregiver        | N/A                  | Jani Hardik                   | Edit |   |

#### **Caregiver Notes: Category Filter**

| Select            | To View                                                  |
|-------------------|----------------------------------------------------------|
| All               | All Caregiver notes                                      |
| Operational       | All Notes, excluding notes related to Case Broadcasting. |
| Case Broadcasting | Only notes related to Case Broadcasting.                 |

When created, the system auto-categorizes the Notes according to the page or function of origin. For example, if created on the Caregiver General page, the Note is categorized as an *Operational* note (default). Caregiver *Case Broadcasting* Notes are auto-generated (and auto-categorized) in the following cases:

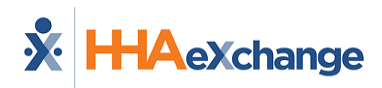

#### Adding or Editing a Case Broadcast

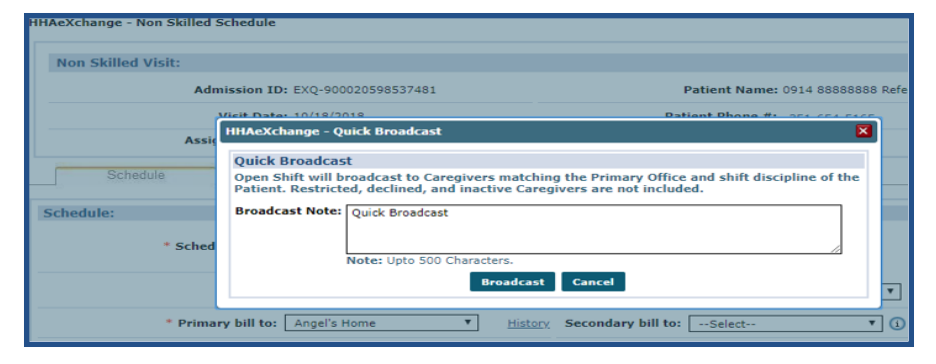

#### **Revoking a Broadcast**

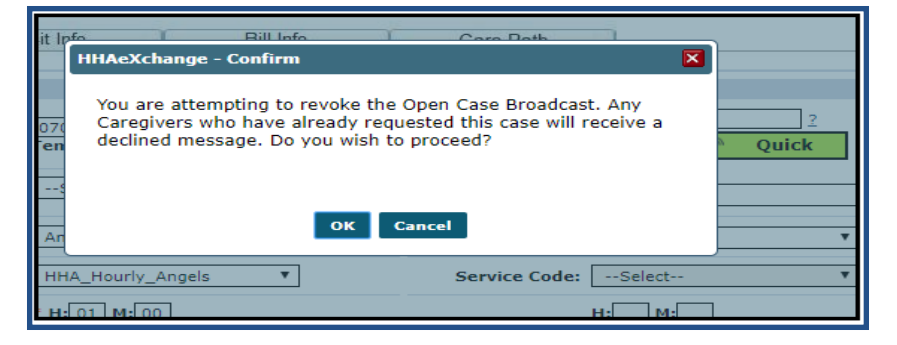

#### Assigning a Shift to a Caregiver

| Shifts: 1         Total Shift Requests: 1         Page 1 of 1           Coordinator         Visit         Discipline Contract         Address         Phone         Request Status           Abert Noble         0700-0800         HHA         Angel's Hone         55543646.66666.11111         251-654-5165         Resue 1s         1         lequested | reks                              | Offi<br>Patient I<br>Visit                  | ce(s): Ex<br>Name: 09:<br>From: 10/ | xcellen<br>14 88<br>1/18/2( | ce QA Team V<br>BBBBBBB Referral I<br>D18 M<br>Se | arch                   | Coordinator:<br>Team:<br>Visit To: | All<br>All<br>10/18/2018 | •<br>•                  | Cor<br>Loc<br>Disc | ation: 4     | A11<br>A11<br>A11 |        |            |
|----------------------------------------------------------------------------------------------------|-----------------------------------|---------------------------------------------|-------------------------------------|-----------------------------|---------------------------------------------------|------------------------|------------------------------------|--------------------------|-------------------------|--------------------|--------------|-------------------|--------|------------|
| Coordinator         Visit         Discipline         Contract         Address         Phone         Request Status           Abert Noble         0200-0800         HHA         Angel's Home         55543646, 66666, 11111         351-654-5165         Resu         1         Request 4                                                                   | Shifts: 1 Total Shift Requests: 1 |                                             |                                     |                             |                                                   |                        |                                    |                          |                         |                    |              |                   | Р      | age 1 of 1 |
| Albert Noble 0200-0800 HHA Angel's Home 55541646.66666.11111 251-654-5165 Regue to 1 Pequested                                                                                                    | Coordinato                        | r Visit Discipline Contract                 |                                     |                             |                                                   | Address                |                                    | Phone                    |                         |                    | Count Status |                   |        |            |
|                                                                                                    | Albert Noble                      | 0700-08                                     | 00 HHA                              | Δ.                          | Angel's Home                                      |                        | 55543646,                          | 66666, 11111             |                         | 351-654-53         | 165          | Request           | to 1   | Requested  |
| Caregiver Requested Employment Type Hours Address Phone Assign Reject                                                                                                    | Caregiver                         | Reque                                       | sted                                | E                           | mployment Type                                    | Hours                  | Address                            |                          | PI                      | hone               |              |                   | Assign | Reject     |
| Intrody.hrvshna.(EXX):         10/04/2018 02:34         PCA, HHA         00:00         SCHENECTADY.NY. 12345         346-464-4464         Preferences         Assign         Reset                                                                                                    | krish, krush<br>1939)             | sh, krushna (EXQ: 10/04/2018 02:34 PCA, HHA |                                     | са, нна                     | 00:00                                             | SCHENECTADY, NY. 12345 |                                    |                          | 446-464-4464 Preference |                    |              | Assign            | Reject |            |

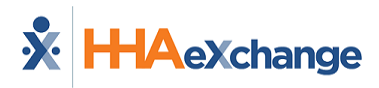

# **The Payroll Info Page**

The Payroll Info page houses a Caregiver's Payroll information to include basic details, deductions, and tax integration information.

| Payroll Info             |          |                         | Hi       | story |
|--------------------------|----------|-------------------------|----------|-------|
| Co Code:                 | LIS123   | Pension Profit Sharing: | No 🗸     |       |
| Rate Type:               | Hourly   | Direct Deposit:         | Yes 💌    |       |
| Exemption From Overtime: | No 🗸     | 1099 Employee:          | No 🗸     |       |
| NYC Resident:            | No 🔽     | Medical Deduction Code: |          |       |
| Union Reduction:         | No 🗸     | City Tax:               | Select   |       |
| Pay Cycle:               | Weekly 🗸 |                         |          |       |
| Deductions               |          |                         | His      | story |
| Deduction1               |          | TDA2:                   |          |       |
| Garnish:                 |          | Credit Union:           |          |       |
| Union Dues:              |          | Tax Deferred:           |          |       |
| Tax Deferred2:           |          | txtDeduction 8:         |          |       |
| HRA Specific             |          |                         | His      | story |
| Payroll Integration      |          |                         | His      | story |
| Cost Center 1:           | HHA      | Tax Types:              | W2 🗸     |       |
| Cost Center 2:           | Select   | Default Tax Location:   | Select   |       |
| Cost Center 3:           | Select   | Federal Filling Status: | Single 🗸 |       |
| Cost Center 4:           | Select   | Federal Exemptions:     |          |       |
| Cost Center 5:           | Select   | State Filling Status:   | Single 🗸 |       |
| Employee BDB Base Rate:  | \$       | State Exemptions:       |          |       |
|                          |          | Save                    |          |       |

**Caregiver Payroll Info Page** 

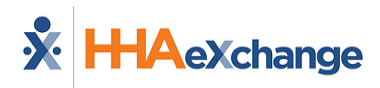

# **The Expenses Page**

The *Expenses* page is used to add and track a Caregiver's expenses when tending to Patients. To add a Caregiver Expense, click the *Add* button and complete the required fields (as described under the image) and click the *Save* button to finalize.

| Expenses     |                    |                 |                 |           |                   |         |             |                  |               |                                             |              |   |  |
|--------------|--------------------|-----------------|-----------------|-----------|-------------------|---------|-------------|------------------|---------------|---------------------------------------------|--------------|---|--|
| From         | n Date: 02/05/20   | 018 📑           | т               | o Date: 0 | 2/05/2018         | E       | xpense Type | Personal Supplie | es 🗸          | Billable/Payable: Billable                  | $\mathbf{v}$ |   |  |
| Batch N      | umber:             |                 |                 |           |                   |         |             |                  |               |                                             |              |   |  |
|              |                    |                 |                 |           |                   | Searc   | ch          |                  |               |                                             |              |   |  |
|              |                    |                 |                 |           |                   |         |             |                  |               |                                             |              |   |  |
| Search Resul | Search Results (1) |                 |                 |           |                   |         |             |                  |               |                                             |              |   |  |
| Expense      |                    |                 |                 |           |                   |         |             |                  |               |                                             |              | _ |  |
| Date V       | Expense Type       | <u>Quantity</u> | <u>Billable</u> | Bill Rate | <u>Bill Total</u> | Payable | Pay Rate    | Pay Total        | Payroll Batch | Entry Date                                  |              |   |  |
| 02/05/2018   | Personal Supplies  | 1               | Yes 🛈           | \$25.00   | \$25.00           | Yes     | \$25.00     | \$25.00          |               | 03/05/2018 3:52 PM Vega<br>Lisset (LissetV) | <u>Edit</u>  | x |  |
|              |                    |                 |                 |           |                   |         |             |                  |               |                                             |              |   |  |

**Caregiver Expenses** 

| Field        | Description                                                                                                    |  |  |  |  |  |
|--------------|----------------------------------------------------------------------------------------------------|--|--|--|--|--|
| Expense Type | Select the Expense Type (created in Reference Table Management).                                                                                                    |  |  |  |  |  |
| Date         | The date of the expense.                                                                                                    |  |  |  |  |  |
| Quantity     | The number of items or amount purchased (expensed).                                                                                                    |  |  |  |  |  |
| Billable     | <ul> <li>Yes or No. Select Yes to bill to a contract and complete the required fields, as follows:</li> <li>Patient - Select the applicable Patient who the expenses apply to.</li> <li>Contract - Select the applicable contract.</li> <li>Bill Rate - Indicate the billing rate for the expense</li> <li>Bill Total - The bill total calculated by multiplying the Bill Rate by the specified Quantity.</li> <li>Bill Export Code - Code for the billing expense</li> </ul> |  |  |  |  |  |
| Payable      | <ul> <li>Yes or No. Select Yes for the Agency to reimburse the Caregiver. Create a</li> <li>Payable Expense when prompted by completing the following fields: <ul> <li>Pay Rate - Select the pay rate for the expense.</li> <li>Pay Total - The total amount paid for the expense; calculated by multiplying the Pay Rate by the specific Quantity.</li> <li>Pay Export Code - Code used for the payroll expense.</li> </ul> </li> </ul>                                      |  |  |  |  |  |
| Description  | Enter a description for the expense.                                                                                                    |  |  |  |  |  |

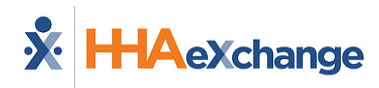

# **The Pay Check Page**

This page is used to review a Caregiver's paychecks. Choose to view this information using the **Batch View** or **Register View**.

# **Register View**

To search for paychecks using the **Register View**, enter a date range (as required). Enter a Patient Name to review all paychecks associated with that specific Patient. In this view, each individual visit included in the paycheck is listed as a line item (as described in table below the image).

| Pa | Pay Check                                           |                   |                              |              |          |         |         |              |                |          |          |               |                       |
|----|-----------------------------------------------------|-------------------|------------------------------|--------------|----------|---------|---------|--------------|----------------|----------|----------|---------------|-----------------------|
|    | Pay Check View Mode: 🔘 Batch View 🛛 🖲 Register View |                   |                              |              |          |         |         |              |                |          |          |               |                       |
|    | * Visit Date From: 01/01/2011                       |                   |                              |              |          |         |         |              |                |          |          |               |                       |
|    |                                                     |                   |                              |              |          |         | Search  |              |                |          |          |               | Print                 |
|    | Visit Date                                          | Scheduled<br>Time | Patient<br>Admission<br>ID   | Patient Name | Reg Hrs  | Amount  | OT Hrs  | OT<br>Amount | Hol.<br>Hrs    | Hol. Amt | Total    |               |                       |
| Ξ  | 01/01/2011                                          | 0800-2000         | 900097                       | Eager Rose   | 12:00    | \$99.00 | 0       |              | 0              |          | \$99.00  |               |                       |
|    | Visit Date                                          | Schedule<br>Time  | d Patient<br>Admission<br>ID | Patient Name | Reg Hrs. | Amount  | OT Hrs. | OT<br>Amoun  | t Hol.<br>Hrs. | Hol. An  | nt Total | Payroll Batch | Payroll Batch<br>Date |
|    | 01/01/2011                                          | 0800-2000         | 900097                       | Eager Rose   | 12:00    | 99.0    | 0 0:0   | 00           | 0:             | :00      | 99.      | 00 NHCL0026   | 01/24/2011<br>01:39   |
| Đ  | 01/02/2011                                          | 0800-2000         | 900097                       | Eager Rose   | 12:00    | \$99.00 | 0       |              | 0              |          | \$99.00  |               |                       |
| ±  | 01/03/2011                                          | 0800-2000         | 900097                       | Eager Rose   | 12:00    | \$99.00 | 0       |              | 0              |          | \$99.00  |               |                       |
|    | 01/04/2011                                          | 0800-2000         | 900097                       | Eager Rose   | 04:00    | \$33.00 | 08:00   | \$99.04      | 4 0            |          | \$132.04 |               |                       |

#### **Register View**

| Column               | Description                                                           |
|----------------------|-----------------------------------------------------------------------|
| Visit Date           | The date of the visit.                                                |
| Scheduled Time       | The time the visit is scheduled for.                                  |
| Patient Admission ID | Patient's Admission ID number.                                        |
| Patient Name         | The name of the Patient.                                              |
| Reg Hrs.             | The number of hours the Caregiver actually worked.                    |
| Amount               | The amount paid to the Caregiver for the visit at their regular rate. |
| OT Hours             | The number of overtime ours accrued from the visit.                   |
| OT Amount            | The amount paid to the Caregiver for the visit at overtime rate.      |
| Hol. Hrs.            | The number of holiday hours paid to the Caregiver.                    |
| Total                | Total amount paid to include regular, overtime, and holiday hours.    |
| Payroll Batch        | The payroll batch the visit is included in.                           |
| Payroll Batch Date   | The date the payroll batch was generated for the visit.               |

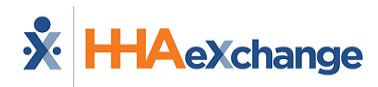

#### **Batch View**

To generate a paycheck **Batch View** search, select the Batch Number from the dropdown and enter the required **Week Date** field. In the results, like the **Register View** (discussed in the section above), the **Batch View** displays the same columns with an added **Pay Code** associated with the paycheck. Refer to the section above for field descriptions.

| Pay Check                                         | Pay Check                                        |                |            |         |             |           |         |        |         |              |        |        |        |         |
|---------------------------------------------------|--------------------------------------------------|----------------|------------|---------|-------------|-----------|---------|--------|---------|--------------|--------|--------|--------|---------|
| Pay Chec                                          | Pay Check View Mode:   Batch View  Register View |                |            |         |             |           |         |        |         |              |        |        |        |         |
| Ba                                                | tch Number :                                     | NHCL0073(11/23 | /2013-11/2 | 9/2013) | <b>~</b>    | * Week D  | ate:    |        |         |              | Search |        | Print  |         |
| Current Week (11)                                 | /23/2013 - 1                                     | 1/29/2013) Cre | ated On :  | [12/05  | /2013] [12: | 57:15]    |         |        |         |              |        |        |        |         |
|                                                   |                                                  |                |            |         | No Da       | ita Found |         |        |         |              |        |        |        |         |
| Previous Week (03                                 | 3/09/2013 -                                      | 03/15/2013) [N | lo OT]     |         |             |           |         |        |         |              |        |        |        |         |
| Visit Date Visit<br>Time                          | Patient<br>Number                                | Patient Name   | Reg Hrs    | Daily   | Pay Code    | Pay Rate  | Amount  | OT Hrs | OT Rate | OT<br>Amount | H Hrs  | H Rate | H Amt  | Total   |
| 03/13/2013 2000-<br>0800                          | 900300                                           | Matthew Jose   | 12:00      |         | нна         | 5.63      | \$67.56 | 0:00   |         |              | 0:00   |        |        | \$67.56 |
| Week Total:                                       |                                                  |                | 12:00      |         |             |           | \$67.56 | 00:00  |         | \$0.00       | 00:00  |        | \$0.00 | \$67.56 |
| Previous Week (03/02/2013 - 03/08/2013) [With OT] |                                                  |                |            |         |             |           |         |        |         |              |        |        |        |         |
| Visit Date Visit<br>Time                          | Patient<br>Number                                | Patient Name   | Reg Hrs    | Daily   | Pay Code    | Pay Rate  | Amount  | OT Hrs | OT Rate | OT<br>Amount | H Hrs  | H Rate | H Amt  | Total   |
| 03/08/2013 2000-<br>0800                          | 900300                                           | Matthew Jose   | 12:00      |         | нна         | 5.63      | \$67.56 | 0:00   |         |              | 0:00   |        |        | \$67.56 |
| Week Total:                                       |                                                  |                | 12:00      |         |             |           | \$67.56 | 00:00  | 1       | \$0.00       | 00:00  |        | \$0.00 | \$67.56 |

**Batch View** 

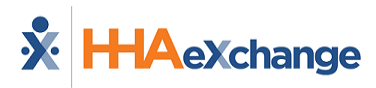

# The Patient Hx Page

The **Patient Hx** page is used to maintain a Caregiver's visit records; information described in the table below the image.

| Patient HX          |                  |              |            |            |  |
|---------------------|------------------|--------------|------------|------------|--|
| Patient Information | Patient Name     | Total Shifts | Date From  | Date To    |  |
| 900002              | McBride Harriet  | 8            | 12/16/2015 | 12/31/2015 |  |
| 900003              | Silverman Denise | 14           | 01/05/2016 | 01/18/2016 |  |

#### Patient HX (History)

| Column       | Description                                                                                                 |
|--------------|----------------------------------------------------------------------------------------------------|
| Admission ID | Patient Admission ID                                                                                        |
| Patient Name | Patient's Name                                                                                              |
| Total Shifts | The total number of visits that the Caregiver has worked with the Patient.                                  |
| Date From/To | The date range of when the Caregiver has worked with the Patient - from the first visit to the most recent. |

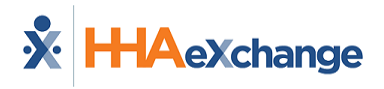

# **The Others Page**

The **Others** page houses any custom fields requested by an Agency. For more information concerning the **Others** page and custom fields, please contact HHAeXchange Client Support.

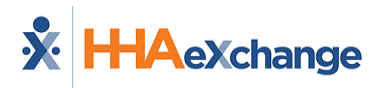

# The Caregiver Document Management Page

The (Caregiver) **Document Management** is used to search for uploaded documentation on the **Caregiver Profile**. To perform a search, enter the **From/To Dates** fields and/or select the **Document Type** from the options.

| Document Management                                |                           |                     |                  |     |
|----------------------------------------------------|---------------------------|---------------------|------------------|-----|
| From Date:                                         | To Date:                  | Do                  | cument Type: All | ۲   |
|                                                    | Search                    |                     |                  |     |
| Search Results (2)                                 |                           |                     |                  | Add |
| Description                                        | Document Type             | Document Date       | Created By       |     |
| Profile Picture for Caregiver                      | Caregiver Profile Picture | 02/04/2016 10:36 AM | JonNE            |     |
| Scanned document for Note: [02/03/2016 4:24:17 PM] | Note                      | 02/03/2016 4:24 PM  | JonNE            |     |

**Document Management** 

The results provide the following set of information:

| Field         | Description                                                  |
|---------------|--------------------------------------------------------------|
| Description   | Details describing when and where the document was uploaded. |
| Document Type | Type of document loaded into the system.                     |
| Document Date | Day and Time the document was uploaded                       |
| Created By    | System user who created or uploaded the document             |

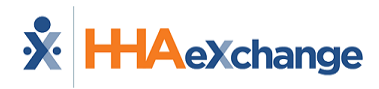

# **Creating a New Caregiver**

To create a **New Caregiver**, complete the following steps.

| Step | Action                                                                                                    |
|------|----------------------------------------------------------------------------------------------------|
| 1    | Navigate to <b>Caregiver &gt; New Caregiver</b> .                                                                                                    |
|      | From the required <b>Primary Office</b> field, select the <b>Office</b> employing and managing the Caregiver. If the Agency has only one Office, the field is pre-populated (as illustrated). This field must be selected to continue.                                    |
| 2    | New Caregiver         * Primary Office: Lisset's Office         Caregiver's Primary Office         Note: Refer to the Caregiver in Multiple Offices category for complete details on Primary and Secondary Offices.                                                       |
| 3    | Complete all required fields in the <i>Demographics</i> section (denoted with a red asterisk).                                                                                                    |
| 4    | In the <i>Employment Info</i> section, ensure to select the applicable <b>Employment Type</b> as described in<br>the Employment Type section. Select the <b>Application Date</b> . Prior to selecting the <b>Status</b> field, the<br><b>Type</b> field must be selected. |

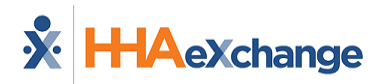

| Step | Action                                                                                                    |  |  |  |  |  |  |
|------|----------------------------------------------------------------------------------------------------|--|--|--|--|--|--|
|      |                                                                                                    |  |  |  |  |  |  |
|      | Employment Info                                                                                                    |  |  |  |  |  |  |
|      | Referral Source:       Select       Image: Constraint of the second of the second of the seco |  |  |  |  |  |  |
|      |                                                                                                    |  |  |  |  |  |  |
|      | * Type:     Employee     Note:                                                                                                    |  |  |  |  |  |  |
|      | Employee ID: Signed Payroll Agreement: 🗹 * 1/25/2018 🔲 🛈                                                                                                    |  |  |  |  |  |  |
|      | HHA/PCA Registry Number: Added/Checked Registry Date:                                                                                                    |  |  |  |  |  |  |
|      | Location: Select V Branch: Select V                                                                                                    |  |  |  |  |  |  |
|      | New Caregiver: Employment Section                                                                                                    |  |  |  |  |  |  |
|      | Note: Caregivers must be marked as Employee (under Type field) to be assigned to cases. Caregivers marked                                                                                                    |  |  |  |  |  |  |
|      | as <b>Applicant</b> cannot be scheduled.                                                                                                    |  |  |  |  |  |  |
| 5    | Complete the remaining sections to include Address, Emergency Contact Information, Caregiver Preferences, and Notification Preferences. Although these sections are not required to create the Profile, HHAX recommends completing as much information as possible which may be needed to schedule and broadcast                                                                                                    |  |  |  |  |  |  |
|      | Click the <i>Save</i> button to complete the Profile.                                                                                                    |  |  |  |  |  |  |
| 6    | Caregiver Preferences: Used for Scheduling         Image: Scooking       Image: Hoyer Lift         Image: Scooking       Image: Scooking         Image: Scooking       Image: Scooking                                                                                                    |  |  |  |  |  |  |
|      | Preferred contact Mobile/Text Message Method: Mobile/Text Message Method:                                                                                                    |  |  |  |  |  |  |
|      | Mobile/Text         786         -         7866         Voice message:         -         -         -           Message:         -         -         -         -         -         -         -         -         -         -         -         -         -         -         -         -         -         -         -         -         -         -         -         -         -         -         -         -         -         -         -         -         -         -         -         -         -         -         -         -         -         -         -         -         -         -         -         -         -         -         -         -         -         -         -         -         -         -         -         -         -         -         -         -         -         -         -         -         -         -         -         -         -         -         -         -         -         -         -         -         -         -         -         -         -         -         -         -         -         -         -         -         -         -         -                                                                                                    |  |  |  |  |  |  |
|      | Cancel                                                                                                    |  |  |  |  |  |  |
|      | Save New Caregiver Profile                                                                                                    |  |  |  |  |  |  |
|      | Once complete, the Status is <b>Active</b> (as illustrated in the image below).                                                                                                    |  |  |  |  |  |  |
| 7    | Caregiver Infenctive       Caregiver Code: LIS-1600       Office: Lisset's Office         Name: Chio Teresa       Vendor: Northeast Homecare Services       Phone: 305-3055         Address: 123 Salzedo Drive       Languages: English, Spanish,<br>Mandarin       DOB: 05/28/1980 ()       Caregiver Hours: H: 0 ()         NAMLANL, FL, 33143       Mandarin       V: 0                                                                                                    |  |  |  |  |  |  |
|      | Active Caregiver                                                                                                    |  |  |  |  |  |  |

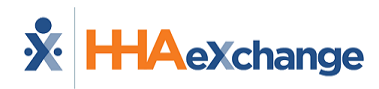

# Trainees

**Trainees** are individuals who are pursuing certification in a Non-Skilled discipline at a school operated by an Agency. Using the **Trainee** functionality, Providers can create a record for a Trainee and track their progress. A Trainee's record can be converted into a Caregiver Profile once the individual receives a certification.

## **Creating a Trainee Profile**

The following table provides instructions when entering a **New Trainee** into the system.

| Step | Action                                                                                                    |  |  |  |  |  |  |
|------|----------------------------------------------------------------------------------------------------|--|--|--|--|--|--|
| 1    | Navigate to <b>Caregiver &gt; Trainee &gt; New Trainee</b> .                                                                                                    |  |  |  |  |  |  |
| 2    | In the top section, select the applicable <b>Office</b> and the <b>Status</b> for the Trainee. The <b>Status</b> field allows an Agency to track the Trainee's progress from start to finish as well as their success/completion of a certificate program. Select the <b>Date of Enrollment</b> .                                                                                                    |  |  |  |  |  |  |
|      | Status: Enrolled  Date of Enrollment: 02/05/2018                                                                                                    |  |  |  |  |  |  |
|      | In the <i>Demographics</i> section, complete the required fields (denoted with s red asterisks). HHAX recommends that the optional fields also be filled to facilitate the conversion process from Trainee to Caregiver.                                                                                                    |  |  |  |  |  |  |
| 3    | Demographics         * First Name:       Miriam         * Last Name:       Kramer         * Last Name:       * Initials:         * Gender:       Female v         * SSN#:       583-98-7411         * SSN#:       583-98-7411         * Married v       Country of Birth:         United States       Married v         Ethnicity:       Select         Language 1:       English         Language 2:       German |  |  |  |  |  |  |
|      | Trainiee Demographics Section                                                                                                    |  |  |  |  |  |  |
| 4    | Complete the next three sections to include <b>Employment Info</b> , <b>Address</b> , and <b>Emergency Contact</b> (s). These sections are optional; no fields required to save the Profile.                                                                                                    |  |  |  |  |  |  |
| 5    | In the <b>Enrollment Information</b> section, complete the various fields showing if the trainee is enrolled in a training program. Record any other certifications and credentials provided.                                                                                                    |  |  |  |  |  |  |

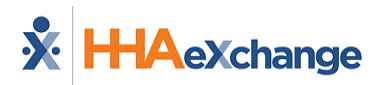

| Step | Act                                                                     | ion                                                |  |  |  |  |  |  |
|------|-------------------------------------------------------------------------|----------------------------------------------------|--|--|--|--|--|--|
|      | Enrolment information                                                   |                                                    |  |  |  |  |  |  |
|      | Program enrolled in: PCA/HHA                                            | Class Start Date: 02/05/2018                       |  |  |  |  |  |  |
|      | Entran. Examination: Pass                                               | Class Completion 02/22/2018                        |  |  |  |  |  |  |
|      | PCA Certificate: Yes                                                    | Instructor Name: Select                            |  |  |  |  |  |  |
|      | Completion Date: 01/26/2018                                             | PCA School: PCA Academy                            |  |  |  |  |  |  |
|      | Verification Date: 02/01/2018                                           | Verified: Yes                                      |  |  |  |  |  |  |
|      | High School Diploma: O <sub>Yes</sub>                                   | Program Enrolled In: 🗹 Full Time 🛛 Part Time       |  |  |  |  |  |  |
|      | ATB Test: OYes ONo                                                      | Training School: Caring Professionals, Inc V       |  |  |  |  |  |  |
|      | Sup.Practical Training:                                                 |                                                    |  |  |  |  |  |  |
|      | Trainee Enrollment                                                      | Information Section                                |  |  |  |  |  |  |
|      | The Training Calculation induces have                                   | on the Office's essigned Compliance Catur          |  |  |  |  |  |  |
|      | The Training School field populates values based                        | on the Office's assigned Compliance Setup.         |  |  |  |  |  |  |
|      |                                                                         |                                                    |  |  |  |  |  |  |
|      | Note: Many fields and values within the Enrollment In                   | formation section are customizable. Please consult |  |  |  |  |  |  |
|      | the HHAX Trainer for details.                                           |                                                    |  |  |  |  |  |  |
|      | The last section is where the I-9 documentation i                       | s noted. Select the identification presented as    |  |  |  |  |  |  |
|      | well as expiration date and if it was verified.                         |                                                    |  |  |  |  |  |  |
|      |                                                                         |                                                    |  |  |  |  |  |  |
|      | I-9 Document                                                            |                                                    |  |  |  |  |  |  |
| 6    | I-9 Document: US Passport V Select V                                    | * I-9 Exp.: 07/01/2025                             |  |  |  |  |  |  |
| Ŭ    | I-9 Verified: ⊻                                                         |                                                    |  |  |  |  |  |  |
|      |                                                                         |                                                    |  |  |  |  |  |  |
|      |                                                                         | Save Cancel                                        |  |  |  |  |  |  |
|      | Trainee I-9 Do                                                          | ument Section                                      |  |  |  |  |  |  |
| 7    | Click the <b>Save</b> button to save the profile.                       |                                                    |  |  |  |  |  |  |
|      | To add or edit information to a Trainee Profile na                      | vigate to Careaiver > Trainee > Search Trainee     |  |  |  |  |  |  |
|      | and salast the desired record                                           |                                                    |  |  |  |  |  |  |
|      | and select the desired record.                                          |                                                    |  |  |  |  |  |  |
|      |                                                                         |                                                    |  |  |  |  |  |  |
|      | For example, updating a Trainee's Status (as illustrated in the image). |                                                    |  |  |  |  |  |  |
| 0    | Trainee Profile                                                         |                                                    |  |  |  |  |  |  |
| 0    | Office: Lisset's Office                                                 | Date of Enrollments 02/0                           |  |  |  |  |  |  |
|      | Demographics Enrolled                                                   |                                                    |  |  |  |  |  |  |
|      | * First Name Completed                                                  | Middle Name:                                       |  |  |  |  |  |  |
|      | * Last Name: Terminated<br>Applied                                      | * Initials: MK                                     |  |  |  |  |  |  |
|      | * Candar: Famal VI                                                      | * DOR: 08/22/1                                     |  |  |  |  |  |  |
|      | Updating a Trainee's Status                                             |                                                    |  |  |  |  |  |  |

## **Converting a Trainee**

A Trainee can be converted to a Caregiver once he/she has received a certification and their record status is updated to *Completed*. Follow the steps outlined below to convert a Trainee to a Caregiver in the system.

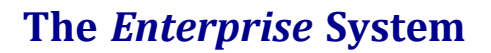

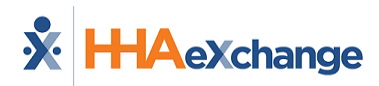

| Step | Action                                                                                                    |                                                                               |                              |            |                         |                           |                                 |   |  |  |  |  |
|------|----------------------------------------------------------------------------------------------------|-------------------------------------------------------------------------------|------------------------------|------------|-------------------------|---------------------------|---------------------------------|---|--|--|--|--|
| 1    | Navigate t                                                                                                   | Navigate to <b>Caregiver &gt; Trainee &gt; Search Trainee</b> .               |                              |            |                         |                           |                                 |   |  |  |  |  |
|      | Scroll to the bottom of the Trainee Profile. Click the <i>Convert</i> link (next to the Edit button).        |                                                                               |                              |            |                         |                           |                                 |   |  |  |  |  |
| 2    |                                                                                                    | I-9 Document<br>I-9 Document: US Pass<br>I-9 Verified: Yes<br>Additional Info | sport                        |            | I-9 Exp.: 07/02/2025    |                           |                                 |   |  |  |  |  |
|      |                                                                                                    | Medical<br>Subject                                                            | Date Result                  | Expires    | Expiration Date         | Comments                  | Add All                         |   |  |  |  |  |
|      |                                                                                                    |                                                                               |                              | Edit       | Convert                 | 1                         |                                 |   |  |  |  |  |
|      | Convert Link (Trainee Profile)                                                                               |                                                                               |                              |            |                         |                           |                                 |   |  |  |  |  |
|      | Note: Although the Convert link is visible regardless of the Trainee Status, a Trainee's Status must be      |                                                                               |                              |            |                         |                           |                                 |   |  |  |  |  |
|      | updated to Completed before converting to a Caregiver.                                                       |                                                                               |                              |            |                         |                           |                                 |   |  |  |  |  |
|      | The Traine                                                                                                   | e's Profile beco                                                              | mes that of <b>Act</b> i     | ve Care    | egiver (as s            | hown in the f             | ollowing image).                |   |  |  |  |  |
|      | Caregiv                                                                                                    | ver Info Active                                                               |                              |            |                         |                           |                                 |   |  |  |  |  |
|      | N                                                                                                    | lame: Kramer Miriam                                                           | Caregiver Code: LIS-1599     | Hamagana S | Offic<br>Dhen           | e: Lisset's Office        |                                 |   |  |  |  |  |
|      | Add                                                                                                    | Team: Vendor: Northeast Homeca<br>Address: Languages: English, German         |                              |            | DO                      | B: 08/22/1968 1           | Caregiver Hours: H: 0 🚺<br>V: 0 | > |  |  |  |  |
|      |                                                                                                    | New Active Caregiver                                                          |                              |            |                         |                           |                                 |   |  |  |  |  |
| 3    | <b>Note:</b> HHAX keeps the Trainee record for reference purposes. To view the record search for the Trainee |                                                                               |                              |            |                         |                           |                                 |   |  |  |  |  |
|      | ( <i>Careaiver &gt; Trainee &gt; Search Trainee</i> ). Records for Trainees who have been converted to Car   |                                                                               |                              |            |                         |                           |                                 |   |  |  |  |  |
|      | indicate the                                                                                                 | at the "Trainee ha                                                            | s been transferre            | d to a C   | areaiver" (as           | s shown in the            | imaae).                         | - |  |  |  |  |
|      |                                                                                                    |                                                                               |                              |            |                         |                           |                                 |   |  |  |  |  |
|      |                                                                                                    | 1                                                                             | Trainee Profile <b>Tra</b> i | nee has b  | een transferre          | d to a <u>caregiver</u> . |                                 |   |  |  |  |  |
|      |                                                                                                    |                                                                               |                              | Status: Co | set's Office<br>mpleted |                           |                                 |   |  |  |  |  |
|      | Status: Completed Demographics                                                                               |                                                                               |                              |            |                         |                           |                                 |   |  |  |  |  |

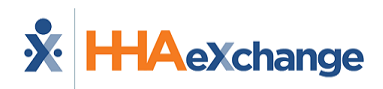

# **Searching for a Caregiver**

To access the Caregiver Profile, complete the following:

| 1       Navigate to Caregiver > Caregiver Search.         Use the filter fields to refine the search results and click the Search button.         Image: Caregiver Search         Image: Caregiver Search         Image: Car | 1 Navig<br>Use t |                                                                                                    |
|----------------------------------------------------------------------------------------------------|------------------|----------------------------------------------------------------------------------------------------|
| 2 Use the filter fields to refine the search results and click the Search button.                                                                                                    | Use t            |                                                                                                    |
| Inne-stating unice         22222         2003-XX-0000X         854-934, 697-954-<br>6546         Employee         Employee         Employee         A Team - upda           HH4-20474         HH4-20474         HH4-20474         HH4-20474         Employee         A Team - upda           EXQ-3755         Excellence QA Team,<br>HH4-20474         6546876         XXXXXXXXXX         XXXXXXXXXX         Bit ployee         A Team - upda           EXQ-3755         Excellence QA Team,<br>HH4-22195         6546876         XXXXXXXXXXX         Bit ployee         A C T           HH4-22195         HH4-Athange Office         XXXXXXXXXXXX         XXXXXXXXXXX         Employee         A C T           HH4-22195         HH4-Athange Office         XXXXXXXXXXXXX         Employee         A Team - upda           HH4-22195         HH4-Athange Office         XXXXXXXXXXXXXXXXXXXXXXXXXXXXXXXXXXXX                                                                                                    | 2 Seal           | Employee     V       Active     V       All     V       All     V       Status     Discipline       Active     PCA, HHA, Other<br>(Non Skilled)       Active     PCA, HHA, Other<br>(HAR, RESP)       Active     PCA, HHA       Active     PCA, HHA |

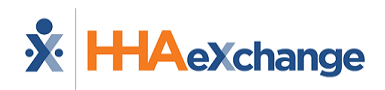

# **Caregiver Status**

The **Caregiver Status** function allows Agencies to track employment status in the system to ensure that only authorized, available Caregivers may be scheduled. The Caregiver Status is the determining factor when scheduling a Caregiver to provide service.

| Status   | Description                                                                                                    |
|----------|----------------------------------------------------------------------------------------------------|
| Active   | Caregiver is authorized and available to provide service. Caregivers listed as Active may be scheduled for visits.                                                                                                    |
| Inactive | Status categories include <b>Inactive</b> , <b>Hold</b> , <b>On Leave</b> , and <b>Terminated</b> . These status categories are assigned as applicable and at the Agency's discretion. A Caregiver with any of these statuses <u>cannot be scheduled for visits</u> . |

Follow the steps outlined below to change a Caregiver Status in the system.

| Step | Action                                                                                                    |  |  |  |  |  |  |  |  |
|------|----------------------------------------------------------------------------------------------------|--|--|--|--|--|--|--|--|
| 1    | Navigate to <b>Caregiver &gt; Caregiver Search</b> .                                                                                                    |  |  |  |  |  |  |  |  |
| 2    | Select the <u>Profile</u> link from the Index. On the Profile page, click the <u>Edit</u> button at the bottom of the page.                                                                                                    |  |  |  |  |  |  |  |  |
| 3    | Scroll to the Employment Info section. Select the applicable status from the Status field (as illustrated in the image).                                                                                                    |  |  |  |  |  |  |  |  |
| 4    | (Optional) Enter a <b>Reason</b> (setup using the <i>Caregiver Status Reason</i> Reference Table) and <b>Note</b> when changing a Caregiver's <b>Status</b> , providing a more complete record for the employment status change. |  |  |  |  |  |  |  |  |
| 5    | (Optional) In the <i>Scheduled Status Changes</i> grid, click the <b>Add</b> button to schedule the Status change and complete the required fields.                                                                              |  |  |  |  |  |  |  |  |

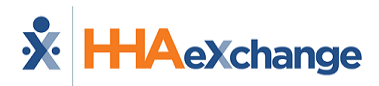

| Step | Action                                                                                                    |
|------|----------------------------------------------------------------------------------------------------|
|      | Financian     State       * Type:     Employment Type:       * Component Type:     Proc.       * Component Type:     Proc.                                                                                                    |
|      | Employment Info Type: Employee In Status: Hold In Reason: Training In Reason: Training is pending In In In In In In In In In In In In In                                                                                                    |
|      | Employment Type: □ rcA<br>□ rpt<br>□ st<br>Carrent     Carrent     Carrent |
| 6    | Click the <i>Save</i> button to finalize.                                                                                                    |

## **Caregiver Terminated Status**

When a **Caregiver Status** is changed to *Terminated* in the Caregiver Profile page, a **105 Sent** checkbox becomes available. To the right of the **105 Sent** checkbox, a green paperclip icon (attachment) is used to upload any supporting documentation (as seen in the following image).

| Profile                   | Profile Log Print Profile                                        |
|---------------------------|------------------------------------------------------------------|
| Demographics              | History                                                          |
| * First Name:             | Middle Name:                                                     |
| * Last Name:              | * Initials:                                                      |
| * Gender: Male 🗸          | * DOB: 🔤 🛈 H                                                     |
| * Carr hive Corh: MHA 997 | The Att PIN 00 997 Upload                                        |
| به. به. به. به. به        | <u> </u>                                                         |
| Employment Info           | History                                                          |
| * Type: Employee V H      | Status:     Terminated     H       Reason:     Reason Test     V |
|                           | Notes:                                                           |
|                           | Date: 10/21/2020 📺 105 Sent: 🗹 🕥                                 |

Caregiver Profile: Terminated Status (105 Sent Attachment)

**Note:** The attachment icon is also included in the Caregiver Status window (Scheduled Status Changes section) as well as in the Caregiver Document Management page.

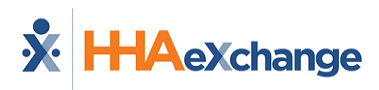

# Save Caregiver with Skilled and Non-Skilled Disciplines

Tip: You can press Ctrl-F on your keyboard to search this topic.

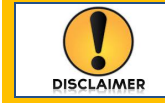

This feature is activated by HHAX System Administration. Please contact <u>HHAX Support</u> Team for details, setup, and guidance.

Service-specific *Disciplines* apply throughout the Enterprise application, split in two categories: *Skilled* (such as RN, LPN, MSW) and *Non-Skilled* (such as HHA, HSK, PCA). These Disciplines are associated to Caregivers, Patients, Billing Service Codes, Payroll Codes, and several other system attributes.

When applied to a Caregiver, Disciplines are labeled **Employment Type**. Although Caregivers can be assigned multiple Employment Types, the system does not allow cross-discipline assignment (i.e., Skilled with Non-Skilled). Selected *Employment Types* (Disciplines) activate system validations which prevent the Caregiver from being properly scheduled and paid, as well as the visit correctly billed.

This validation can be lifted allowing both *Skilled* and *Non-Skilled Disciplines* (**Employment Types**) to be assigned to a Caregiver. This allows Providers to schedule and bill when tasks cross between the two categories; for example, a Registered Nurse covering a Home Health Aide (HHA) shift.

## **Removing the Caregiver Discipline Validation**

Once the **Remove Caregiver Employment Type Restriction** is enabled, then the Caregiver can be assigned both *Skilled* and *Non-Skilled* **Employment Types**, as illustrated in the following image.

| New Caregiver                   |                    |                              |                              |                       |
|---------------------------------|--------------------|------------------------------|------------------------------|-----------------------|
| * Primary Office: Excellence V  |                    |                              |                              |                       |
| Demographics                    |                    |                              |                              |                       |
| • First Name: ENT1804           | Middle Name:       |                              | ~~~                          |                       |
| Marital Status: Select <b>v</b> | Country of Birth:  |                              |                              |                       |
|                                 |                    |                              |                              |                       |
|                                 |                    | 🗹 PCA                        | 🕑 ННА                        | RN RN                 |
|                                 |                    | LPN                          | 🔲 РТ                         | 🗆 от                  |
|                                 |                    | 🔲 ST                         | MSW                          | Пняк                  |
|                                 |                    | П нмк                        |                              | RT                    |
| Referral Source: Select 🔻       | * Employment Type: | PA                           | - HCSS                       | CNA                   |
|                                 |                    | APC                          | SCM                          | SCI                   |
|                                 |                    | ILST                         | PBIS                         | RESP                  |
|                                 |                    | ESC /<br>Other (Non Skilled) | Activate Wir<br>You can find | Snagit in the Notific |

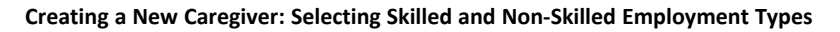

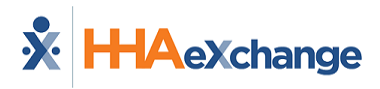

Once saved, the selected **Employment Types** are indicated in the *Caregiver Info* page (*Caregiver > Profile*), as seen in the image below.

| Caregiver Info                                                              |                                                                   |                   |                                                              | Enterprise 18.3.1                                                                                                    |
|-----------------------------------------------------------------------------|-------------------------------------------------------------------|-------------------|--------------------------------------------------------------|----------------------------------------------------------------------------------------------------|
| Profile <u>Compliance     Calendar     Visits     In Service     Pates </u> | Caregiver Info Active<br>Name:<br>Team:<br>Address: NEW YORK, NY, | 10001             | Caregiver Code: EXQ-3077<br>Vendor: Excellence<br>Languages: | Office: Excellence Tr<br>Phone:<br>DOB: 07/23/2000 ()                                                                                                    |
| Notes<br>Preferences                                                        | Profile                                                           |                   |                                                              |                                                                                                    |
| Absence/Restriction<br>Availability                                         | Demographics<br>* First Name:                                     | -                 |                                                              | Middle Name:                                                                                                    |
| Expenses<br>Pay Check                                                       | * Last Name:                                                      | MALE              |                                                              | * Initials:                                                                                                    |
| Patient Hx<br>Others                                                        | * Caregiver Code:                                                 | EXQ-3077          |                                                              | Time & Att. PIN: 1                                                                                                    |
| Document Management                                                         | 1) Caregiver<br>Mobile/Portal ID:                                 |                   |                                                              | Mobile/Portal ID Type:     One of the second second s |
| Search                                                                      | Alt. Caregiver Code:                                              |                   |                                                              | L'Mohile Device ID:A                                                                                                    |
|                                                                             | Employment Info                                                   |                   |                                                              |                                                                                                    |
|                                                                             | * Туре:                                                           | Employee H        |                                                              | * Status: Active )<br>Reason:<br>Notes:                                                                                                    |
|                                                                             | * Employment Type:                                                | PCA, HHA, RN, LPN | , Other (Non Skilled), Other (Skilled)                       | Employee ID:                                                                                                    |
|                                                                             | * Application Date:                                               | 07/09/2019        |                                                              | Team:                                                                                                    |

**Caregiver Info Page: Employment Types** 

# Scheduling Skilled and Non-Skilled Visits on the Caregiver Calendar

If a Caregiver is assigned both Skilled and Non-Skilled disciplines, then both types of visits can be scheduled. Navigate to the Caregiver's Calendar page (*Caregiver > Calendar*) and select the desired date (number link). The menu options indicate which type of visit to schedule: *New Skilled Visit* and/or *New Non-Skilled Visit*, as seen in the following image.

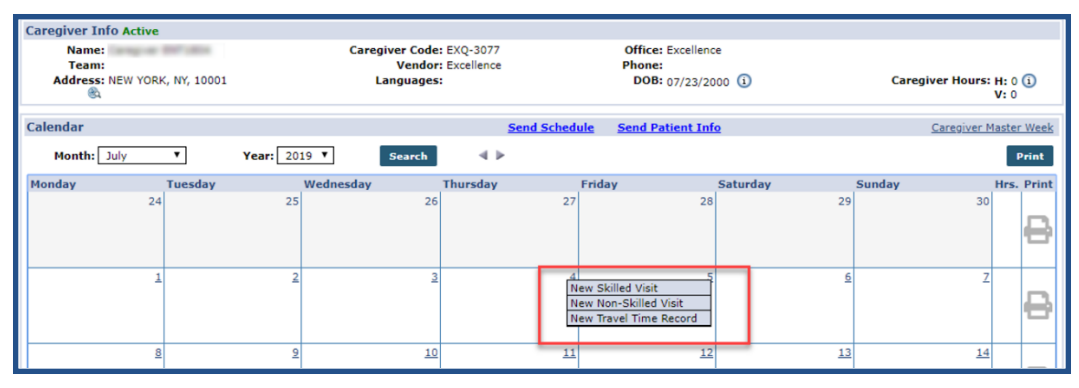

**Caregiver Calendar** 

#### Validate Schedule when Removing Skilled/Non-Skilled Discipline Type

**Disciplines/Employment Types** can be removed from the Caregiver's Profile (*Caregiver > Profile*) page as long as no visits have been scheduled under the Discipline.

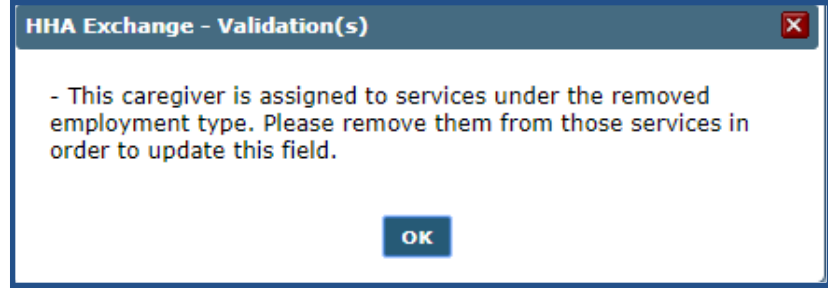

Validation: Removing Employment Type

When attempting to remove a Discipline which is associated with a scheduled visit, the system issues a validation error (as seen in the image above) indicating that the Employment Type can only be removed when the visit (services) has been updated.

# **Page Updates**

#### **Appointments Page**

The *Appointments* page (*Visit > Appointment > Caregiver*) reflects a Caregiver's Skilled and Non-Skilled visits. When using the Appointments page to schedule visits, the options for *New Skilled visit* and *New Non-Skilled visit* are available (as seen in the image below).

| $\leftrightarrow$ $\rightarrow$ C $\cong$ deve | lopment.hhaexchange.con | n/CRM1282-EntMain/Call, | /Appointments.aspx?s=2E95E | 227-BB01-413F-B35A-5F140 | 0E044815&Version=18.308    | MinorVersion 🛧 🥥        | 💶 🖾 🚺 🗄 🗄                                                  |
|------------------------------------------------|-------------------------|-------------------------|----------------------------|--------------------------|----------------------------|-------------------------|------------------------------------------------------------|
| * HHAeXchange                                  | Home Patient            | Caregiver Visit Actio   | n Billing Admin            | Notification Messag      | es ToDo's EDI Tool Open Ca | ses Welcome -           | Support Center   Sign Out<br>mlnikunj (Excellence QA - ML) |
| Appointments                                   |                         |                         |                            | •                        | nterprise 18.3.1.0 TELXDEV |                         |                                                            |
| Appointments                                   |                         |                         |                            |                          |                            |                         |                                                            |
| View By: O Pa                                  | atient 💿 Caregiver      | * Office: Exc           | cellence QA Team 🔻         | * From Date: 08/01/2019  |                            | Display Empty Rows: 🗹 🤇 | D                                                          |
| Last Name: Dual                                |                         | First Name:             |                            | Status: Active           | •                          | Caregiver Code:         |                                                            |
| Assignment ID:                                 | <b>x</b>                | Caregiver Discipline:   | •                          | Visit Discipline: All    | •                          | Event Type:             | · · ·                                                      |
| Billed: All                                    | · ·                     | Paid: All               | •                          | Timesheet: All           | -<br>-                     | Overtime: All           |                                                            |
| Confirmed: All                                 | •                       | Patient:                | 2 🛈                        |                          |                            |                         |                                                            |
|                                                |                         |                         | s                          | earch                    |                            |                         |                                                            |
|                                                |                         |                         |                            |                          |                            |                         | R MINIMIZE FILLERS                                         |
|                                                |                         |                         |                            |                          |                            |                         |                                                            |
| CAREGIVER                                      | THURSDAY - 8/1          | FRIDAY - 8/2            | SATURDAY - 8/3             | SUNDAY - 8/4             | MONDAY - 8/5               | TUESDAY - 8/6           | WEDNESDAY - 8/7                                            |
| Dual 1 Type, Sandee                            |                         |                         |                            |                          |                            |                         | ^                                                          |
| ( <u>EXQ-3122)</u>                             |                         |                         | New Skilled Visit          |                          |                            |                         |                                                            |
|                                                |                         |                         | New Non-Skilled Visit      |                          |                            |                         |                                                            |
| Dual Karegiver, Sand                           |                         |                         | New Absence                |                          |                            |                         |                                                            |
| (EXQ-3121)                                     |                         | L                       |                            |                          |                            |                         |                                                            |
|                                                |                         |                         |                            |                          |                            |                         |                                                            |
| Dual Nurse, Sandee                             |                         | :                       |                            |                          |                            |                         |                                                            |
| P<br>(EXO-3109)                                |                         | •                       |                            |                          |                            |                         |                                                            |
|                                                |                         |                         |                            |                          |                            |                         |                                                            |
|                                                |                         |                         |                            |                          |                            |                         |                                                            |
| Dual trv1, Sandeep<br>(EXQ-3066)               |                         |                         |                            |                          |                            |                         | -                                                          |

**Appointments Page: Caregiver Skilled & Non-Skilled Visits** 

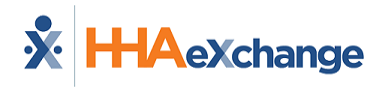

#### **Confirm Timesheet Page**

The *Confirm Timesheet* page (*Action > Confirm Timesheets*) has been updated to reflect a Caregiver's Skilled and Non-Skilled visits. Timesheets can be confirmed and saved for both Employment Type categories. Both *Skilled* and *Non-Skilled* visit-related primary **Service Codes** and **Pay Codes** are loaded respectively.

| Office(s)         | Caregiver       | (Name, Caregiver Code, Assi | gnment ID, SSN)<br>132-64-9797 | Week-Ending Date Pati | ent              |                 | Poset     |
|-------------------|-----------------|-----------------------------|--------------------------------|-----------------------|------------------|-----------------|-----------|
|                   | 102-04-0101     | 00102010                    |                                |                       | Keset            |                 |           |
| 🗶 Jul 15 - Jul 21 |                 | Jul 22 - Jul 28             | Jul 29 - Aug 4 Aug 5 -         |                       | ig 5 - Aug 11    | Aug 12 - Aug 18 | >         |
| TIMESHEETS        |                 |                             |                                |                       |                  |                 | ^         |
|                   | Monday 12       | Tuesday 13                  | Wednesday 14                   | Thursday 15           | Friday 16        | Saturday 17     | Sunday 18 |
| Schedule/Temp     | 1200 1300 🖌     | 0600 0700 🖌                 | 1200 1300 🖌                    | 0200 0300 🗸           | 1000 1100 🖌      | 0200 0300 🗸     |           |
| EVV               |                 | •                           |                                | •                     |                  |                 |           |
| POC Compliance    | Compliant       | Compliant                   | Compliant                      | Compliant             | Compliant        | Compliant       |           |
| Confirmed Time    | 1200 1300 24:00 | 0600 0700 24.00             | 1200 1300 24:00                | 0200 0300 24:00       | 1000 1100 24:00  | 0200 0300 24:00 |           |
| TT / OT           | 00 00           | 00 00                       | 00 00                          | 00 00                 | 00 00            | 00 00           |           |
| Timesheet R / A   | Req: 🖂 App: 🖌   | Req: 🖂 App: 🖌               | Req: 🖂 App: 🖌                  | Req: 💟 App: 🗌         | Req: 🖌 App: 🗌    | Req: 🖂 App: 🗌   |           |
| Contract          | ABDemoContract  | ABDemoContract              | ABDemoContract                 | ABDemoContract        | ABContract       | ABDemoContract  |           |
| Sevice Code       | ABD_RN_D ~      | ABD_RN_D ~                  | ABD_RN_D ~                     | ABD_RN_D ~            | HHA Daily ~      | ABD_RN_D ~      |           |
| Pay Code          | AB PayCode ~    | AB PayCode ~                | AB PayCode ~                   | AB PayCode ~          | Arpit HHA PC 🗸 🗸 | AB PayCode V    |           |
|                   | Notes           | Notes                       | Notes                          | Notes                 | Notes            | Notes           |           |
| DUTIES            |                 |                             |                                |                       |                  | Activate Wind   | lows      |
|                   | Monday 12       | Tuesday 13                  | Wednesday 14                   | Thursday 15           | Friday 16        | Saturday 17     | Sunday 18 |

Confirm Timesheet (Beta) Page: Skilled and Non-Skilled Disciplines

#### **Updates to the Mobile App**

Once the feature is enabled at the Agency Level, updates are also reflected on the Mobile App thereby removing the validation allowing for a Skilled Caregiver to record a Non-Skilled visit.

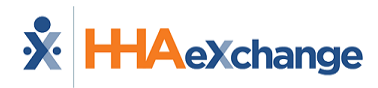

# **Bulk Pay Rate Adjust Page Enhancements**

The *Bulk Pay Rate Adjust* page (*Caregiver > Bulk Pay Rate*) has been enhanced by the addition of the **Schedule Start Time** and **Schedule End Time** search filters facilitating the search for visits scheduled in specific hours of the day. Additionally, the **Caregiver Code** column has been added to indicate and verify the Caregiver's Primary Office for each visit.

The following image illustrates the added search fields. The accepted values for these fields are numerical values, using the 24-hour format (0000-2359). If either a **Schedule Start Time** or **Schedule End Time** is entered, then both fields are required; otherwise, the system issues a validation error.

Schedule Start/End Times entered must be sequential (i.e., the Schedule End Time must be greater than the Schedule Start Time).

| Bulk Pay Rate Adjust Enterprise 18.6.1.0 TELXQAUATDD1 (MSTE 10.0) TE 11 (Doc IE 10) 10/03 13:51 T |            |                    |            |              |     |  |  |  |  |
|---------------------------------------------------------------------------------------------------|------------|--------------------|------------|--------------|-----|--|--|--|--|
| Search                                                                                            |            |                    |            |              |     |  |  |  |  |
| * Date From:                                                                                      | 09/03/2019 | Date To:           | 10/03/2019 | Office(s):   | All |  |  |  |  |
| Contract:                                                                                         | All        | Service Code:      | All        | Coordinator: |     |  |  |  |  |
| Caregiver:                                                                                        |            | Discipline:        | All        | Pay Code:    | All |  |  |  |  |
| Patient:                                                                                          |            | Pay Rate: \$       |            | Paid:        | All |  |  |  |  |
| Schedule Start Time:                                                                              | 0800       | Schedule End Time: | 1200       |              |     |  |  |  |  |
| Search                                                                                            |            |                    |            |              |     |  |  |  |  |

Bulk Pay Rate Adjust Page: Schedule Start/End Time Search Fields

In the Search Results, a **Caregiver Code** column has been added to identify the Caregiver's Primary Office.

| New Pay Rate () |                     |                   |                 |                         |                        |                   |              | $\sim$                     | $\sim$            |                 |             |        |                      |
|-----------------|---------------------|-------------------|-----------------|-------------------------|------------------------|-------------------|--------------|----------------------------|-------------------|-----------------|-------------|--------|----------------------|
|                 |                     |                   |                 |                         |                        |                   | Override Pay | Rate: \$                   |                   | oply To Se      | ected (0    | ) Appl | y To All (72)        |
| Se              | Search Results (72) |                   |                 |                         |                        |                   |              |                            |                   |                 |             |        |                      |
|                 |                     |                   |                 |                         |                        |                   |              |                            |                   |                 |             | Page   | 1 of 3   Next Last   |
|                 | Visit<br>Date +     | Schedule<br>Start | Schedule<br>End | Admission<br>10         | Patient Name           | Contract          | Service Code | Caregiver<br>Name          | Caregiver<br>Code | Pay<br>Code     | Pay<br>Rate | Paid   | Overvide<br>Pay Rate |
| 8               | 09/06/2019          | 00:20             | 02/00           | EXQ-90002059<br>8536476 | Sandeep E-billing Test | CRM1284           | PCA Hourly   | Canarys CRH-<br>1282-CG001 | EXQ-3061          | PCA Defa<br>uit | \$0.00      | N      |                      |
| 8               | 09/05/2019          | 00:20             | 02:00           | EXQ-90002059<br>8535399 | 08052016 Patient       | ABDemoCont<br>act | ABO_PCA_D    | Canarys CRM-<br>1282-CG001 | EXQ-3061          | PCA Defa<br>uit | \$0.00      | N      |                      |
| 0               | 09/05/2019          | 19:00             | 20:00           | EXQ-90002059<br>8536476 | Sandeep E-billing Test | ABContract        | HHA Hourly   | Carepiver<br>CRM1283       | EXQ-3064          | HHA Hour<br>ly  | \$15.00     | N      |                      |

Caregiver Code Column in Bulk Pay Rate Adjustment Page

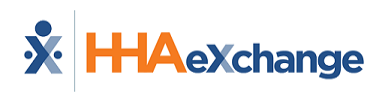

# **Caregiver Gender Options**

Tip: You can press Ctrl-F on your keyboard to search this topic.

In addition to the default values of *Male* and *Female* for **Gender**, Providers can create additional Caregiver Gender options via the Reference Table Management function. Once created in the Reference Table, the gender can be assigned to applicable Caregiver pages respectively. This applies to any function or page applicable to the Caregiver Gender field to include Patient Preferences, Availability, and Matching Caregivers for Broadcasting.

*Note: Does not apply to the Mobile App.* 

#### **Reference Table Management Caregiver Gender**

To create a Caregiver Gender option, navigate to *Admin > Reference Table Management*. From the **Reference Table** field, select *Caregiver Gender* (under the *Caregiver* category) and click *Search* to access the Caregiver Gender table.

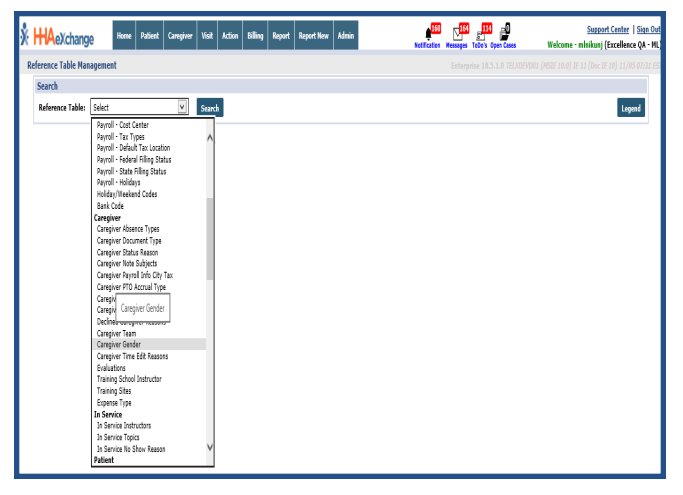

**Caregiver Gender Reference Table** 

The *Male* and *Female* default options are standard on the Caregiver Gender Reference Table. To add a Gender option, click on the *Add* button.

| s | Search Results                |                  |             |                |  |  |
|---|-------------------------------|------------------|-------------|----------------|--|--|
|   | 1                             |                  |             | 1 <u>23456</u> |  |  |
|   | <u>Caregiver</u><br>Gender ID | Caregiver Gender | Description | <u>Status</u>  |  |  |
|   | 1                             | Male             | Male        | Active         |  |  |
|   | 2                             | Female           | Female      | Active         |  |  |

Add a Caregiver Gender Option

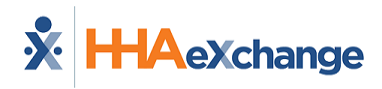

The *Caregiver Gender* window opens. Complete the fields presented. The **Gender Name** field is required as denoted by the red asterisk. In the (optional) **Mapped Gender** field, select where to map the gender to facilitate searches throughout the system. Click *Save* to add.

To update an existing Caregiver Gender option, click on the applicable Gender (link) and update the desired field.

| Caregiver Gender Detail | s                      |  |
|-------------------------|------------------------|--|
| * Gender Name:          | (50 Characters Limit)  |  |
| Mapped Gender:          | Select Gender          |  |
| Description:            | (100 Characters Limit) |  |
| Status:                 | Active 🗸               |  |
|                         | Save Cancel            |  |

**Caregiver Gender Window** 

**Note: Caregiver Gender** options are unique once created and the system does not allow duplication.

#### **Trainee Page**

When adding a *New Trainee*, the **Gender** field is populated with Active Gender options created in the Caregiver Gender table in Reference Table Management. To edit a Trainee's Gender option once the profile is created, click on the *Edit* button and select the applicable Gender option. Click *Save*.

| New Trainee  |                             |
|--------------|-----------------------------|
| o            | ffice: HHAeXchange Office 🗸 |
| St           | tatus: Completed 🗸          |
| Demographics |                             |
| * First N    | Name:                       |
| * Last N     | Name:                       |
| * Ge         | ender: Select               |
| * 9          | SSN#: Male xx-xx-xxxx)      |
| Marital S    | tatus: Select V             |
| Ethi         | nicity: Select              |
| Langua       | age 1: Select 🗸             |
|              |                             |

New Trainee: Gender Field

#### **New Caregiver Profile Gender**

When creating a New Caregiver, the **Gender** field is populated with the created Gender options via the Reference Table Management functionality.

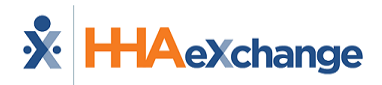

| New Caregiver               |                    |
|-----------------------------|--------------------|
| * Primary Office:           | HHAeXchange Office |
| Demographics                |                    |
| * First Name:               | New                |
| * Last Name:                | Caregiver          |
| * Gender:                   | Select             |
| Dependents:                 | Female<br>Male     |
| * SSN#:                     | Transgender Male   |
|                             | (e.g. xxx-xx-xxxx) |
| Caregiver Mobile/Portal ID: | <b></b>            |
| Rehire:                     | 🗌 Rehire Date: 🗾 🔳 |
| Marital Status:             | Select 🗸           |

New Caregiver: Gender Field

# **Edit Caregiver Gender**

To update an existing Caregiver's gender, navigate to *Caregiver > Profile* and click on the *Edit* button to make fields available. From the **Gender** field, select the applicable gender option (as created in the Caregiver Gender Reference Table).

| Caregiver Info Active                      |           |  |  |  |  |
|--------------------------------------------|-----------|--|--|--|--|
| Name: Caregiver New                        |           |  |  |  |  |
| Team:<br>Address: NEW YORK, NY, 10011<br>& |           |  |  |  |  |
| Profile                                    |           |  |  |  |  |
| Demographics                               |           |  |  |  |  |
| * First Name:                              | New       |  |  |  |  |
| * Last Name:                               | Select    |  |  |  |  |
| * Gender:                                  | Male      |  |  |  |  |
| * Caregiver Code:                          | HHA-20422 |  |  |  |  |
| i) Caregiver Mobile / Portal ID:           |           |  |  |  |  |

**Edit Caregiver Gender** 

## **Caregiver Gender Option Updates – Other Pages**

The **Caregiver Gender** option updates are reflected in applicable pages throughout the system to include: *Patient Special Request, Caregiver Availability, Broadcasting a Visit, Smart Map,* and *Conexus* (as described in the following subsections and images).

#### **Patient Special Request**

The **Preferred Gender** field has been updated in the Patient *Special Request* page (*Patient > Special Request*) under the *Patient Preferences: Used for Scheduling* section (as seen in the image below). The value selected here also reflects when searching for Caregivers to schedule a visit or when scheduling multiple visits via the Master Week functionality.

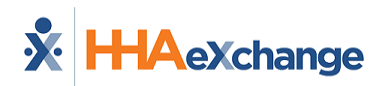

| Patient Special Request                                                         |                                                        |
|---------------------------------------------------------------------------------|--------------------------------------------------------|
| <u>General</u><br><u>Contracts</u><br><u>Spend Down</u><br><u>Referral Info</u> | Patient Info - Active Name: Admis DOB: Primary Alt. Pá |
| Profile<br>Eligibility Check<br>Authorizations/Orders<br>Special Requests       | Coordinators:                                          |
| Master Week<br>Calendar                                                         | Special Requests                                       |
| Visits<br>POC<br>Caregiver HX                                                   | Patient Preferences: Used for Scheduling               |
|                                                                                 | L d'arry Ret                                           |
| Vacation<br>Family Portal                                                       |                                                        |
| Document Management<br>Clinical                                                 | Preferred Gender: Select                               |
| Info<br>Certification<br>Med Profile                                            | Other: Male<br>Transgender Male                        |

**Patient Special Requests: Preferred Gender** 

#### **Caregiver Availability**

This value is also reflected when conducting a *Caregiver Availability* search to schedule a visit. The screen below is accessed via the *Schedule* tab when clicking on the "?" icon to the right of the **Caregiver Code** field.

| Search Type         |                                              |              |                                                          |                                            |
|---------------------|----------------------------------------------|--------------|----------------------------------------------------------|--------------------------------------------|
| 🔵 Fill a S          | Specific Shift                               | ۲            | Search Caregiver Availability                            |                                            |
| * Office:           | and the                                      | $\checkmark$ |                                                          |                                            |
| Enter Caregiver Cr  | iteria                                       |              |                                                          |                                            |
| Available to work:  | Thursday                                     | Friday       | Saturday                                                 | Sunday                                     |
| Search by Caregiver | Preferred V                                  | Availability |                                                          |                                            |
| County /            | Language: All<br>Team: All<br>' Borough: All | >            | Gender: All<br>Female<br>Male<br>Miles: Transgender Male | Discipline.<br>Branch<br>From: O Zip Code: |
|                     | Status:                                      |              | eccece                                                   | eeeeee                                     |
|                     | Lizatya 🔪 🔪                                  | ~ ~ ~ ~ ~    | Search                                                   | View Report                                |

**Caregiver Availability** 

#### **Broadcasting a Visit**

The *Caregiver Gender* update is also applicable to the *Broadcast* function when conducting a search for a Matching Caregiver.

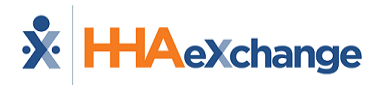

| Non Skilled Visit:                          |                              |                                            |                                           |                          | User upda |
|---------------------------------------------|------------------------------|--------------------------------------------|-------------------------------------------|--------------------------|-----------|
| Ad                                          | mission ID: HHA-900020598533 | 7782                                       | Patient                                   | Patient Name: Raga Local |           |
|                                             | Visit Date: 11/16/2019       |                                            | Patient Ph                                | Patient Phone #:         |           |
| Assi                                        | nment ID: 003110             |                                            | Coordinators: ABDemoCoOrdinator           |                          | r         |
| Schedule                                    | Visit Info                   | Bill Info                                  | Care Path                                 |                          |           |
| Schedule:                                   |                              |                                            |                                           |                          | His       |
| * Schedule Time: 1000 - 1100 ₪<br>Temporary |                              | Caregiver Code: HHA-3<br>OCt 21            | 110 2<br>CG                               | Te nporar                |           |
| POC:Select •                                |                              | Assignment ID: 003110<br>* Pay Code: HHA E | Quick Broadcast<br>AS Matching Caregivers |                          |           |
| • <b>F</b> 112                              | 611 1 TD 10 12               |                                            |                                           |                          |           |

Visit Broadcast: Matching Caregivers Option

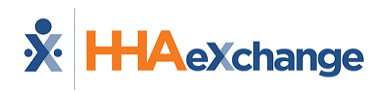

# Added Fields to Accommodate 2020 W4 Form Changes

As of January 1, 2020, the Federal government applied updates for employers to capture exemption and deduction information for new employees. This update impacts how payroll Providers calculate and deduct tax amounts when processing employee paychecks.

Many Providers enter this exemption/deduction information in the Caregiver Profile when onboarding new Caregivers. Along with other Caregiver demographic information, these values are passed to Payroll Providers via an export file. On the *Caregiver Payroll Info* page (*Caregiver > Payroll Info*), under the Payroll Integration section, select the **2020 W4 Format** checkbox to open added fields to account for the 2020 W4 format.

| Payroll Integration                              | History                                 |
|--------------------------------------------------|-----------------------------------------|
| Cost Center 1: HHA V                             | Tax Types: Select                       |
| Cost Center 2: Select                            | Default Tax Location: Select            |
| Cost Center 3: Select 🗸                          | Federal Filling Status: Select          |
| Cost Center 4: Select                            | Federal Exemptions: 2020 W4 Format: 🗹 🕦 |
| Cost Center 5: Select 🗸                          | Dependent Credit: \$                    |
| Employee BDB Base Rate: \$                       | Other Income: \$                        |
| State Filling Status: Single or Married Filing 💙 | Deductions: \$                          |
| State Exemptions:                                | Extra Withholdings: \$                  |
|                                                  | Multiple Jobs:                          |
| Save                                             |                                         |

If an employee is hired <u>after</u> January 1, 2020 (or made changes to their W4 filing status after this date), then select the **2020 W4 Format** checkbox to open the added fields as seen in the following image.

**Payroll Integration Section** 

The **Federal Exemptions** field becomes unavailable and is replaced by the following fields: **Dependent Credit**, **Other Income**, **Deductions**, **Extra Withholdings**, and **Multiple Jobs** checkboxes. Complete the fields with respective amounts (only numerical values and decimal allowed) and select the **Multiple Jobs** checkbox (if applicable). Click **Save** to finalize.

Once saved, the relevant information populated in the W4 fields becomes available for inclusion in the Provider Payroll Export files which are exported to 3rd-party payroll systems.

If an employee was hired before January 1, 2020, then the **2020 W4 Format** checkbox remains unselected, and existing fields for **Federal Exemptions** and **Federal Filing Status** capture relevant information included in Caregiver Demographic Export Files for Payroll.

Note: Only Federal values are impacted. No change is necessary for the State Filing Status and Exemptions.

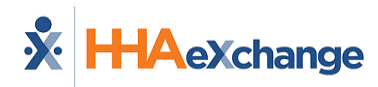

# **Time Zone Based on Primary Office**

The system uses the applicable Time Zone based on the Caregiver's Primary Office. This ensures that the correct time is captured across the system for certain information such as Caregiver Status, EVV data and Caregiver Notes.

Caregiver Profile pages affected by this feature include:

- Notes
- Absence/Restriction
- Availability
- Expenses
- Document Management
- Caregiver Exclusion/Verification Checks
- Community History
- Physician Profile
- Ops Worklists

To configure the Time Zone in the system, navigate to *Office Setup* (*Admin > Search Office > Office Setup*). In the *Edit Office* page, select the applicable Time Zone from the **Time Zone** dropdown field as seen in the following image.

| Edit Office                                                |                                       |
|------------------------------------------------------------|---------------------------------------|
| General                                                    |                                       |
| * Office Name:                                             |                                       |
|                                                            | eecciec                               |
| Address ()                                                 |                                       |
| Address ()                                                 |                                       |
| Street 11                                                  |                                       |
| City                                                       |                                       |
| * Zip:                                                     | · · · · · · · · · · · · · · · · · · · |
| Fax:                                                       |                                       |
| Time Zone                                                  | Eastern V                             |
| Recording Information for Conexus and Message Broadcasting | Eastern                               |
| Office ID                                                  | Central<br>Mountain                   |
| QuickBooks Configuration                                   | Pacific                               |
| QB Account Name                                            | Alaska<br>Hawaii                      |

Edit Office: Time Zone Field

| Time Zone | Description                                                                                     |
|-----------|-------------------------------------------------------------------------------------------------|
| EST       | Eastern Time Zone (Default setting; automatically selected for a Caregiver's<br>Primary Office) |
| СЅТ       | Central Standard Time                                                                           |
| MST       | Mountain Standard Time                                                                          |

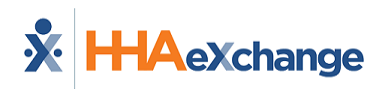

| Time Zone | Description                   |
|-----------|-------------------------------|
| PST       | Pacific Standard Time         |
| AKST      | Alaska Standard Time          |
| HAST      | Hawaii-Aleutian Standard Time |